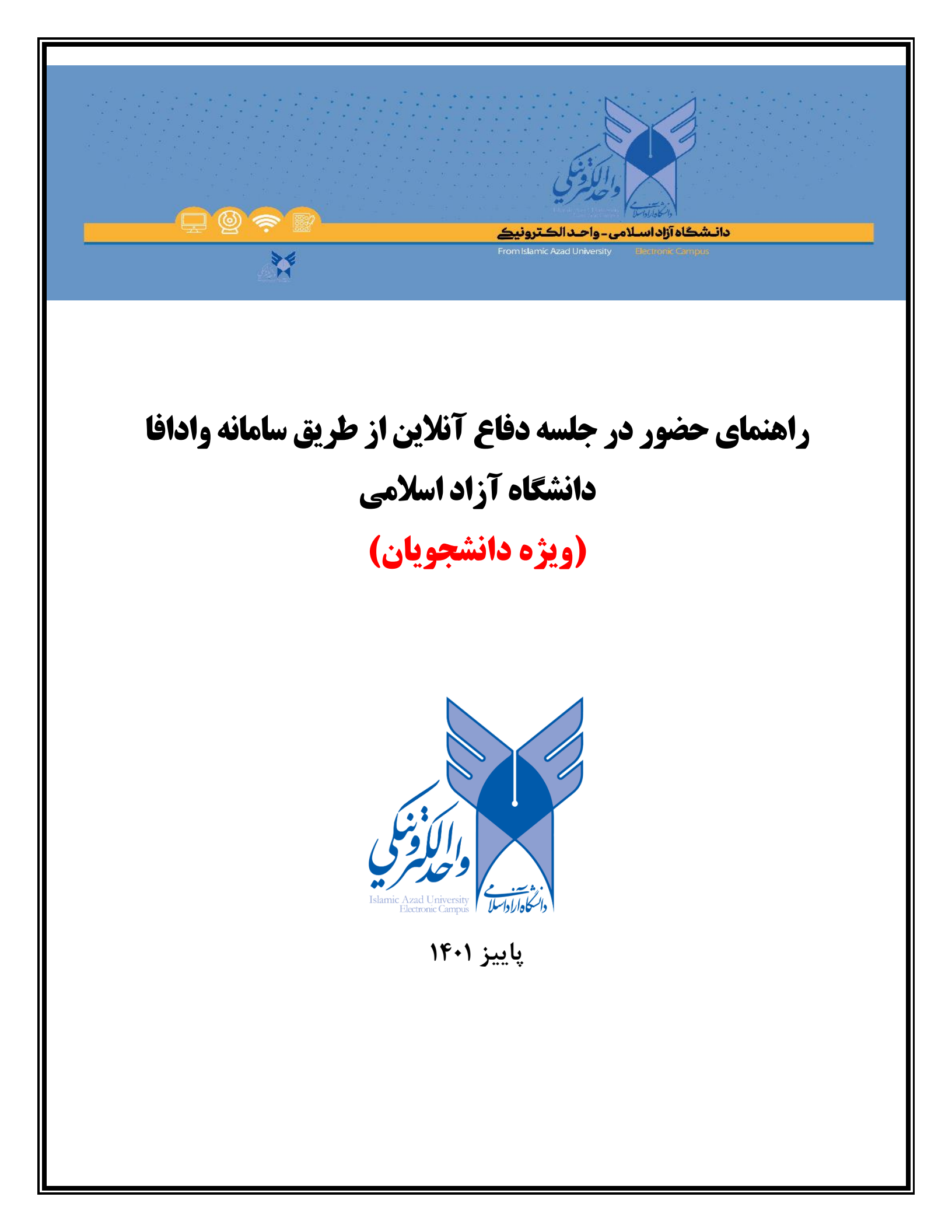

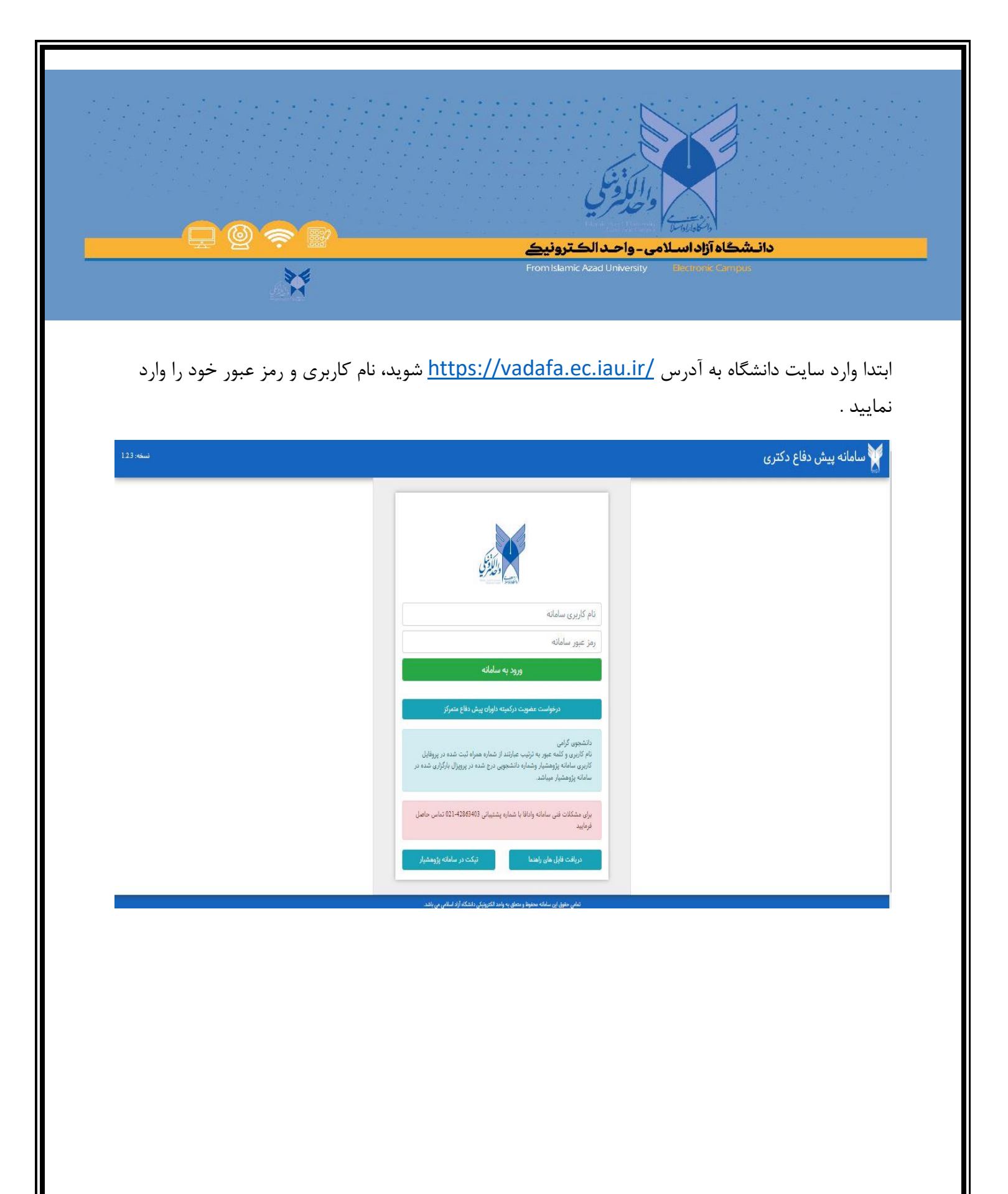

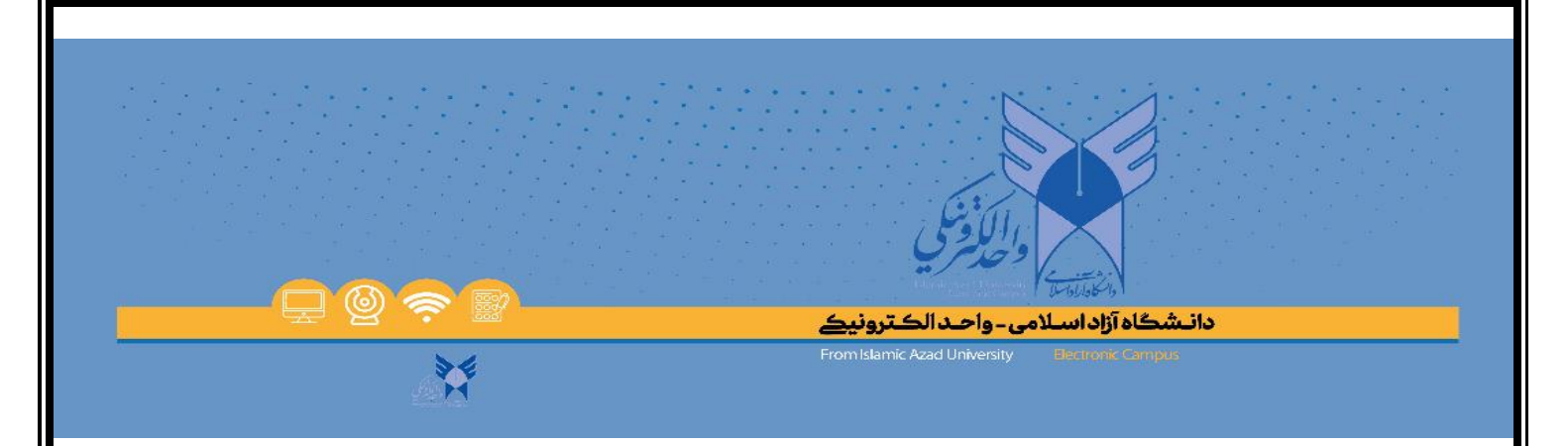

#### هنگامی که وارد صفحه زیر میشوید میتوانید پنل و نکات قابل توجه دانشجویان را مشاهده نمایید.

| نكات قابل توجه دانشجويان دكترى تخصصى                                                                                                    |                                                                                                    |
|----------------------------------------------------------------------------------------------------|----------------------------------------------------------------------------------------------------|
| تا مان تلیل زید دانشگای اندای افراد و دوان دانشگای را بعد و دوان دانشگای را بعد و از دان دانشگای را بعد و از دانشگای را بعد و از دان دانشگای را بعد و از دان دانشگای را بعد و از دان دانشگای را بعد و از دان دانشگای را بعد و از دان دانشگای را بعد و از دان دانشگای را بعد و از دان دانشگای را بعد و از دان دانشگای را بعد و از دان دانشگای را بعد و از دان دانشگای را بعد و از دان دانشگای را بعد و از دان دان دانشگای را بعد و از دانشگای را بعد و از دانشگای را بعد و از دانشگای را بعد و از دانشگای را بعد و از دانشگای را بعد و از دانشگای را بعد و از دانشگای را بعد و از دانشگای را بعد و از دانشگای را بعد و از دانشگای را بعد و از دانشگای را بعد و از دانشگای را بعد و از دانشگای را بعد و از دانشگای را بود و از دانشگای را بعد و از دانشگای را با دانشگ | <ul> <li>رزر جلسان بیش دفاع</li> <li>برگزاری بیش دفاع آنائین</li> <li>جلسان بیش دفاع آنائین آز دایشن</li> </ul> |

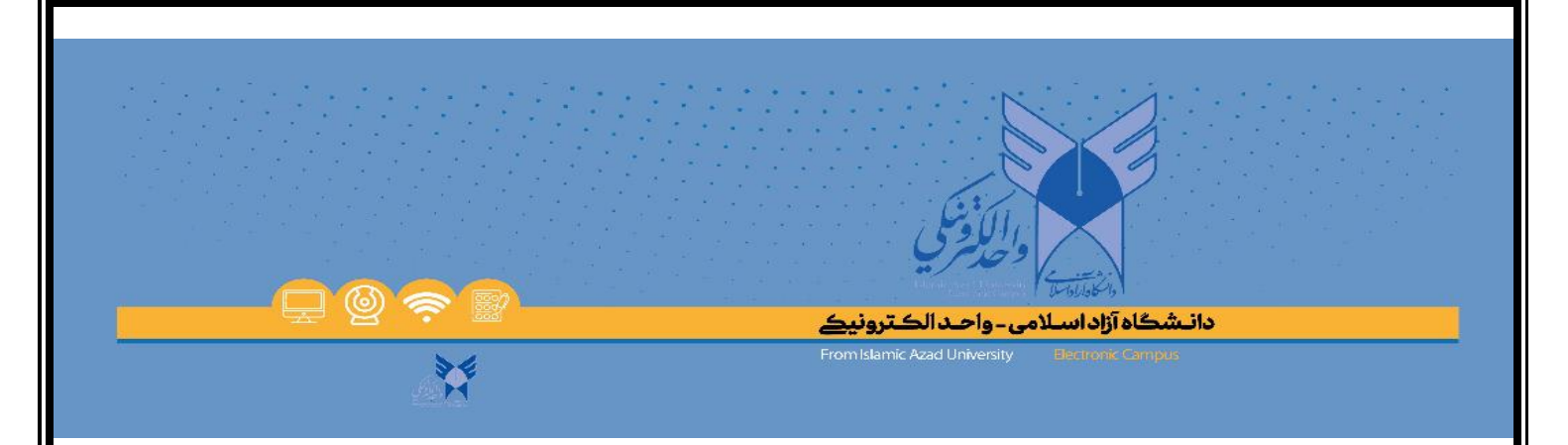

# برای ثبت درخواست پیش دفاع بر روی گزینه " رزرو جلسات پیش دفاع " می توانید کلیک نمایید.

| and the second second s |                               | 😑 🗸 پويا فرحانى     | ⊖ پیش دفاع دکتری                                                                                |
|----------------------------------------------------------------------------------------------------|-------------------------------|---------------------|-------------------------------------------------------------------------------------------------|
|                                                                                                    | ہیش دفاع دکثر ی               |                     | <ul> <li>درزوجلسانه پش طاع</li> <li>درزوجلسانه پش طاع</li> <li>درزاری پیش طاع آنلاین</li> </ul> |
| برگزاری پش دفاع آللاین                                                                                                    | جلسات پیش دفاع آنلاین آزمایشی | رزرو جلسات پیش دفاع | جلىانايىقى نقاع آللان آزىلىشى ج                                                                 |
|                                                                                                    |                               |                     |                                                                                                 |

 

 المحمد المحمد الم محمد المحمد المحم المحمد المحمد المحمد المحمد المحمد المحمد المحمد المحمد المحمد المحمد المحمد المحمد المحمد المحمد المحمد المحمد المحمد المحمد المحمد المحمد المحمد المحمد المحمد المحمد المحمد المحمد المحمد المحمد المحمد المحمد المحمد المحمد المحمد ا

در این بخش اطلاعات جلسه پیش دفاع و ثبت درخواست جلسه پیش دفاع برای شما قابل مشاهده میباشد. برای ثبت درخواست باید محل برگزاری و تاریخ پیش دفاع را مشخص نمایید و بر روی ثبت درخواست کلیک کنید.

دانشجویان عدم کفایت فقط هیات تخصصی که دردوره های گذشته شرکت نموده اند را میتوانند مشاهده و انتخاب نمایند. مگر اینکه معاونت موضوعی پیش دفاع را به کمیته دیگری ارجاع دهد.

| ثبت در                                                                                                    | فواست رزرو جلسه پیش دفاع                                                                                                    |
|----------------------------------------------------------------------------------------------------|----------------------------------------------------------------------------------------------------|
|                                                                                                    |                                                                                                    |
| 🕚 اللاعات جلسه پیش دقاع                                                                                                    |                                                                                                    |
| 😡 4643:                                                                                                    |                                                                                                    |
| 🖉 ارقه الکرون توین آناب ایرون شودی را رویکره میدیردن بحران های طبیعی (مثالله، موردی: شور یم)                                                                |                                                                                                    |
| 🄬 استاد راهنمای اول:<br>🗫 من مادا                                                                                                    |                                                                                                    |
| المرادية المرادية المرادية المرادية المرادية المرادية المرادية المرادية المرادية المرادية المرادية المرادية الم                                             |                                                                                                    |
| المناه والفط موم:<br>ح                                                                                                    |                                                                                                    |
| تقدن ممراد:                                                                                                    |                                                                                                    |
| Araafitfat 📀                                                                                                    |                                                                                                    |
| 😜 رېنته ګواوش:                                                                                                    |                                                                                                    |
| شىمۇر ئەتھەر قەرىپى – ئىسۇر قەرىپى 🗕 ئىلغۇنى 🕹 🔵                                                                                                    |                                                                                                    |
| لىت زمان درخواست رزرو خاسه يىش دقاع                                                                                                    |                                                                                                    |
| قام بيان ققصى: عيدريت دولتى ا                                                                                                    |                                                                                                    |
| مەلەرگۈلۈي ئىغلى يېڭى خانچ كىما <b>زاحد ئېران شمال</b> مىدانىدە دومورد تەلەل، بە ئېير مەلەر برگزارى يېڭى خانچ بار ئېدى قانچار ئېدىن قانچار ئېدى قانچار ئېدى | المان تغلیف (٣)                                                                                                    |
| ا                                                                                                    | الله المراجع المراجع الم |
|                                                                                                    | ثبت مرخواست 🔰 المراق                                                                                                    |

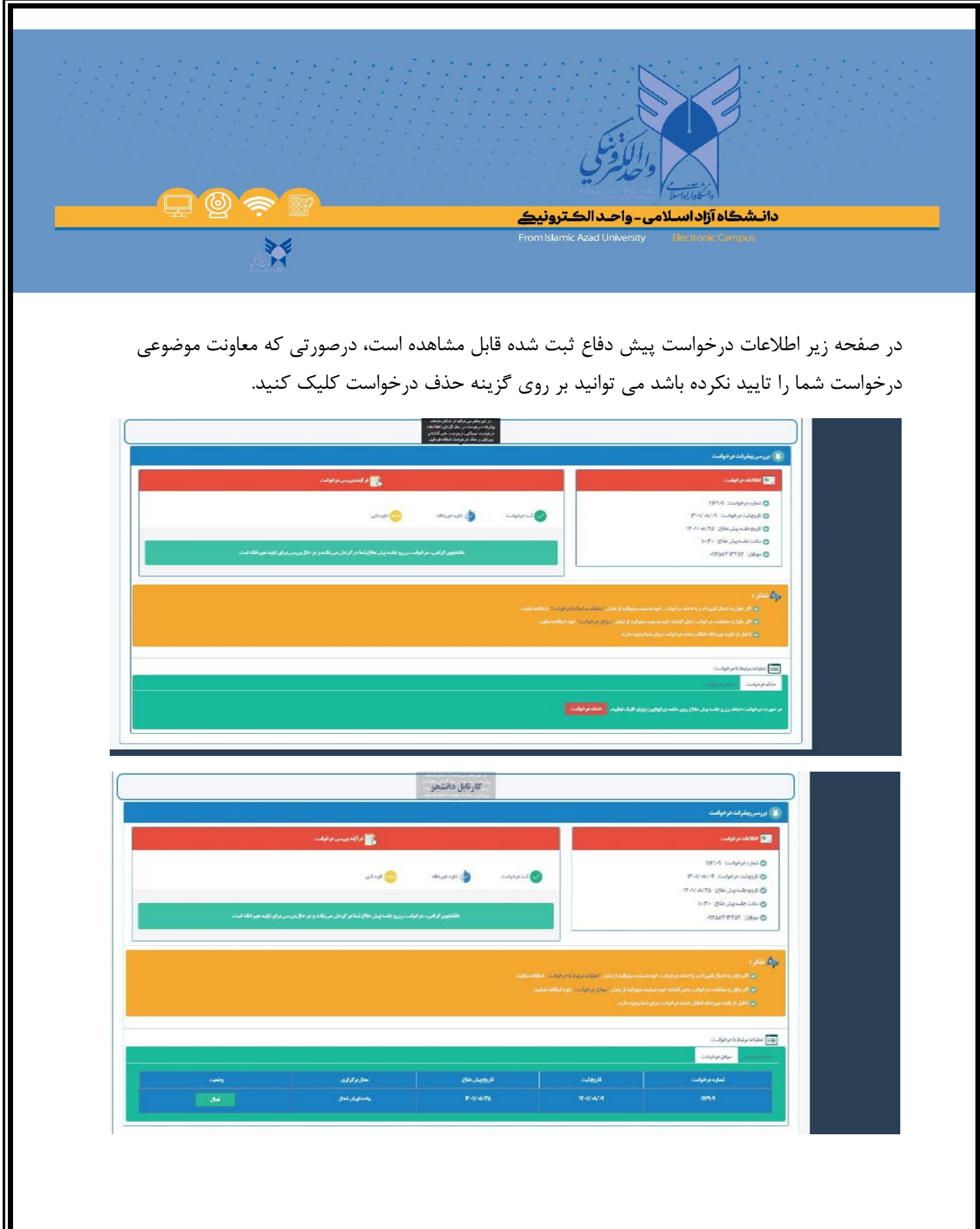

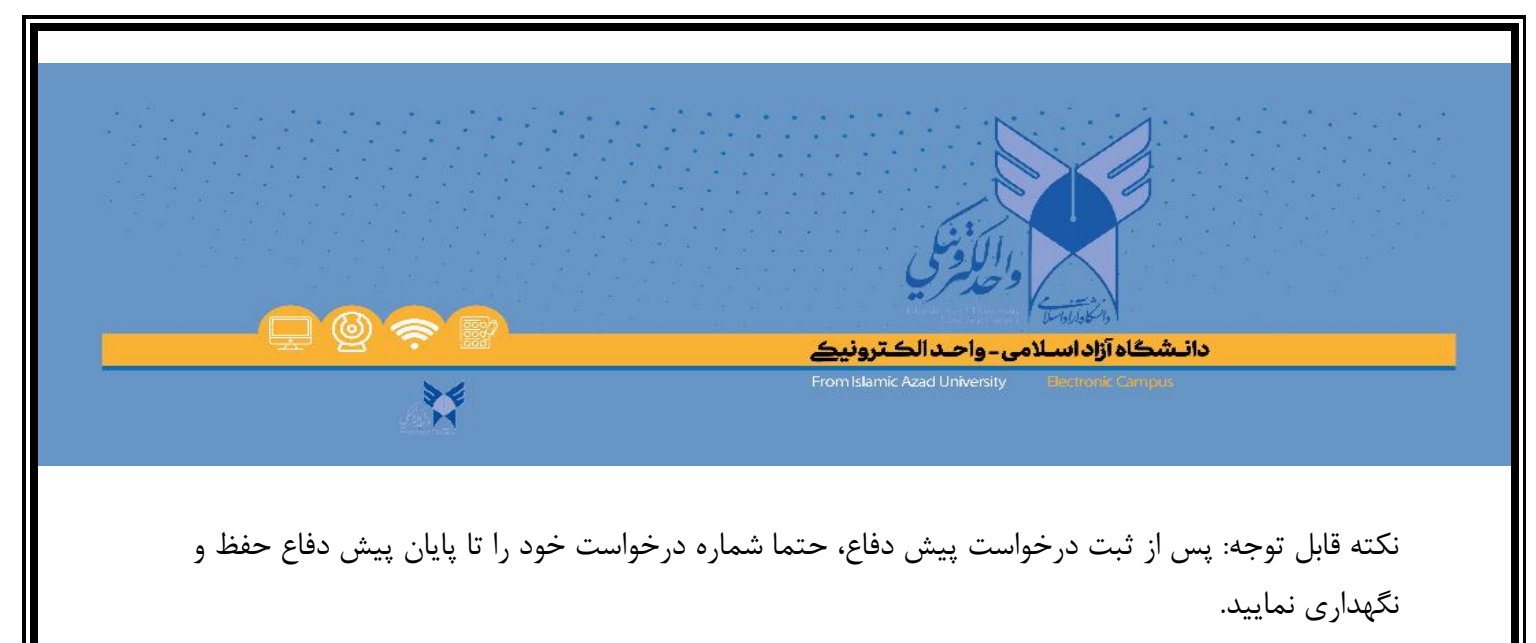

| ار در کی شود برای در است.<br>به رفت دیرمیدین در طال کران کلحک<br>در موقت ایری زیران در برگی گفته<br>و مولی ریفت مرکز است است.                  |                                                                                                    |
|----------------------------------------------------------------------------------------------------|----------------------------------------------------------------------------------------------------|
|                                                                                                    | 😻 بررسی ینشرفت درخواست                                                                                                    |
| 📸 او الدورمین بوخوامت                                                                                                    | 💽 الالخانة وخواست.                                                                                                    |
| 👽 آن دوخوامت 🔹 آوید دورخانه 🐽 کیدی ی<br>نامنجون او این ، فرخوامت رز و چلنه پش های تمام او وان می باند و بر جال بر سی او ای ایلید دور خلاف است. | <ul> <li>الماره موخواست ۲۰۱۹</li> <li>الزيونست ۵۹ مراست ۲۰۱۹</li> <li>۱۲۰۷۰ ۲۰۱۹</li> <li>۱۲۰۷۰ ماری ملاح ۲۰۱۹</li> <li>۱۲۰۷۰ ماری ملاح ۲۰۱۹</li> <li>۱۲۰۲۰ موالی ۲۰۲۹</li> <li>۲۲۵۸۲۲۲۵۲</li> </ul>                                                       |
| مېرىندۇ دونۇرىت ئىلىلىدىغىي<br>راىت «بودانىلىلىدىلىپ»                                                                                          | مولی اندکار و<br>به افزیقان به اندیال سیر این ریا محله مرفوایت خودستیده سیانیه از بخش تندیک<br>این افزیقان می این به ساهنده مرفوایت مان اینکه خودستیده سیانیه از اینکی تعلیه در<br>این افغان از کیام سیرخان اینکه افکار محله مرفوایت داری آمدار وجوه مارد. |
|                                                                                                    | ای اعلیات مراجع با در خوابین:<br>مذاه مرخوایت<br>منابع مرخوایت                                                                                                    |
|                                                                                                    | ار مار داد روس دید.<br>مرابع مرابع می در می می از وسی کرد. می می در می می در می می می در می می می می می می می می<br>مرابع می می می می می می می می می می می می می                                                                                           |

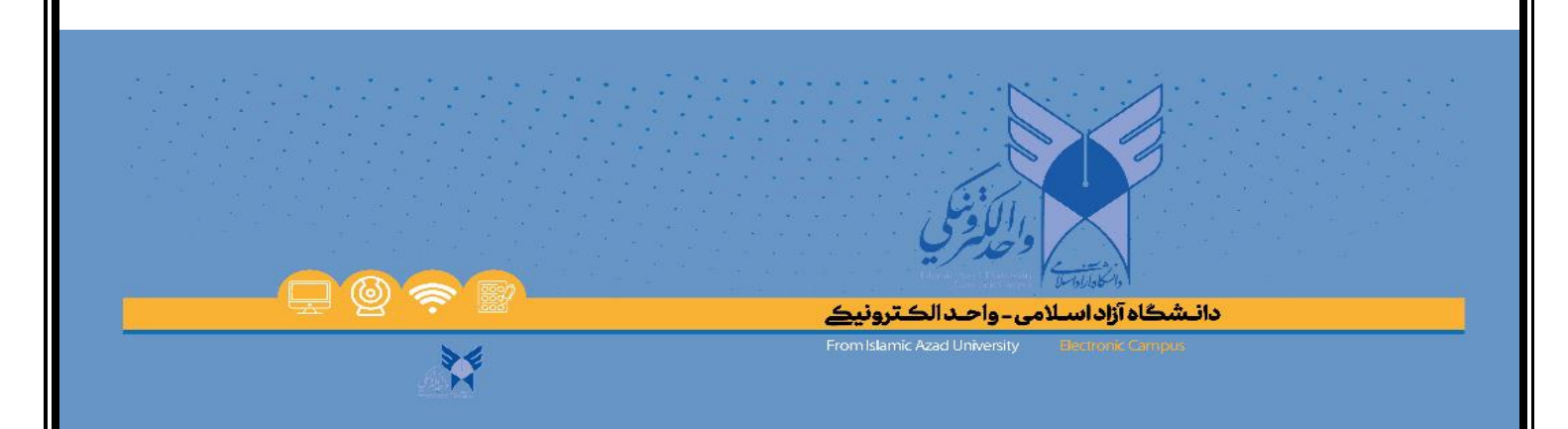

برای اینکه بتوانید تجهیزات فنی خود را بررسی نمایید میتوانید وارد پنل جلسه پیش دفاع آنلاین آزمایشی شوید.

لازم به ذکر است در صورت عدم بررسی تجهیزات فنی، مسئولیت بروز مشکلات فنی بر عهده خود دانشجو می باشد.

| <u>Gu</u>               |                              | بېويا فرحانى 🗮      | ⊖ پیش دفاع دکتری                  |
|-------------------------|------------------------------|---------------------|-----------------------------------|
|                         | پیش دفاع دکتر ی              |                     | الارزروجلسات پیش دفاع             |
|                         |                              |                     | ۲۰ برگزاری پیش دفاع آنلاین        |
|                         |                              |                     | ى جلسات پيش دفاع آنلاين آزمايشي 🕫 |
| برگزاری پیش دفاع آثلاین | جلسان پش دفاع آنلاین آزمایشی | رزرو جلسات پیش دفاع |                                   |
|                         |                              |                     |                                   |
|                         |                              |                     |                                   |
|                         |                              |                     |                                   |
|                         |                              |                     |                                   |
|                         |                              |                     |                                   |
|                         |                              |                     |                                   |
|                         |                              |                     |                                   |
|                         | 7                            |                     |                                   |

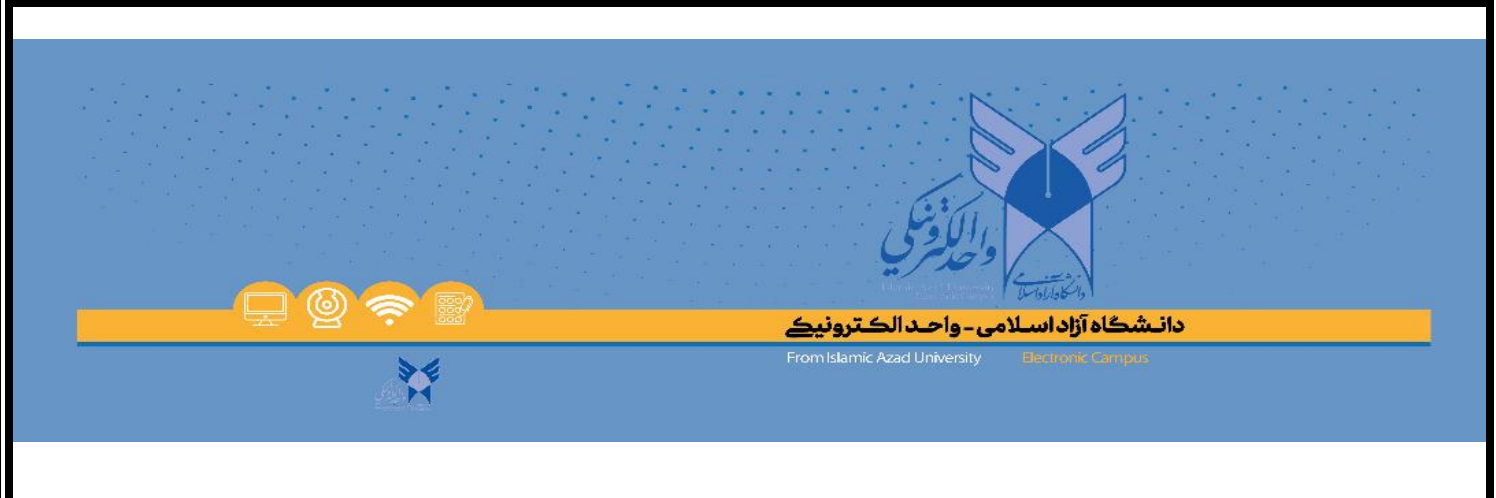

دانشجویان میتوانند برای کسب آمادگی لازم و تست تجهیزات فنی پیش دفاع در یکی از جلسات آزمایشی که کارشناس مربوطه در آن جلسه حضور دارد شرکت کنند و مشکلات خود را در یکی از جلسات آزمایشی برطرف نمایند.

جهت راهنمایی بیشتر از فیلم آموزشی در این صفحه میتوانید استفاده نمایید.

| التلاك | ≣ ~يوبافرهادي                                                                                                    | ) پیش دفاع دکتری                                                                        |
|--------|----------------------------------------------------------------------------------------------------|-----------------------------------------------------------------------------------------|
|        | All i - Mi dha And Ia                                                                                                    | 🕫 رزروجلساندپیش دفاع                                                                    |
|        | جست پین سے امیں ارتیجی<br>نشوری ایل<br>انٹوری پارلر و طباحیل طاع دکتری میرد آنلزی لطلا جب کب آمادلی 7(م زشنانجیزات فی خود ضن طاقه رامناو شباخ افزار طای مرد ذیلز وقع تر آگری 201 / اندازی / اندازی / اندازی ایل خطا بیک از اینکامان زور در خلبه طاع آنلان آزدیکی غرف تشهد.                                                                                                    | ۲۰ برگزاری پیش دفاع آنگلین<br>۲۰ مر اوری شریع آنگرین<br>۲۰ مر اوری ۲۰ ملاه آنگرین آرماد |
| ·      |                                                                                                    | الا جلسان پس فتاح اللاین ارغایسی                                                        |
|        | چىسازىكىنى جىسازىكى جىسازىكى جىسازىكى جىسازىكى كەلسارىكى كەلسارىكى كە<br>كەلسارىكى كەلسارىكى كەلسارىكى كەلسارىكى كەلسارىكى كەلسارىكى كەلسارىكى كەلسارىكى كەلسارىكى كەلسارىكى كەلسارىكى ك |                                                                                         |
|        |                                                                                                    |                                                                                         |
|        |                                                                                                    |                                                                                         |
|        |                                                                                                    |                                                                                         |
|        |                                                                                                    |                                                                                         |
|        |                                                                                                    |                                                                                         |
|        |                                                                                                    |                                                                                         |
|        |                                                                                                    |                                                                                         |
|        |                                                                                                    |                                                                                         |
|        |                                                                                                    |                                                                                         |
|        |                                                                                                    |                                                                                         |
|        |                                                                                                    |                                                                                         |
|        |                                                                                                    |                                                                                         |
|        |                                                                                                    |                                                                                         |
|        |                                                                                                    |                                                                                         |
|        |                                                                                                    |                                                                                         |
|        |                                                                                                    |                                                                                         |

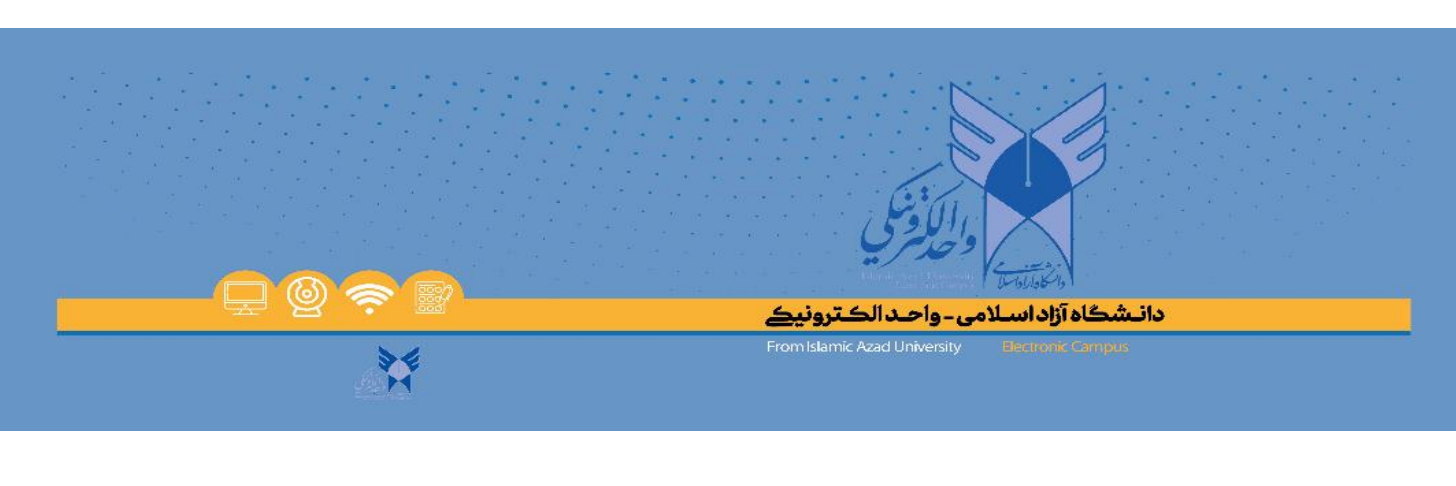

# برای ورود در جلسه اصلی پیش دفاع میتوانید پنل برگزاری پیش دفاع آنلاین را انتخاب نمایید.

| 52 C                    |                               | 📃 🗸 پویا فرحانی     | ⊖ پیش دفاع دکتری                                       |
|-------------------------|-------------------------------|---------------------|--------------------------------------------------------|
|                         | پیش دفاع دکتر ی               |                     | ۍ رزرو جلسان پیش دفاع<br>ده به کډاره . بند. دفاع آکلاب |
|                         |                               |                     | ى جلسات يىش دفاع آتلاين آزمايشى                        |
| برگزاری پیش دفاع آنلاین | جلسات پیش دفاع آنلاین آزمایشی | رزرو جلسات پیش دفاع |                                                        |
|                         |                               |                     |                                                        |
|                         |                               |                     |                                                        |
|                         |                               |                     |                                                        |
|                         |                               |                     |                                                        |
|                         |                               |                     |                                                        |

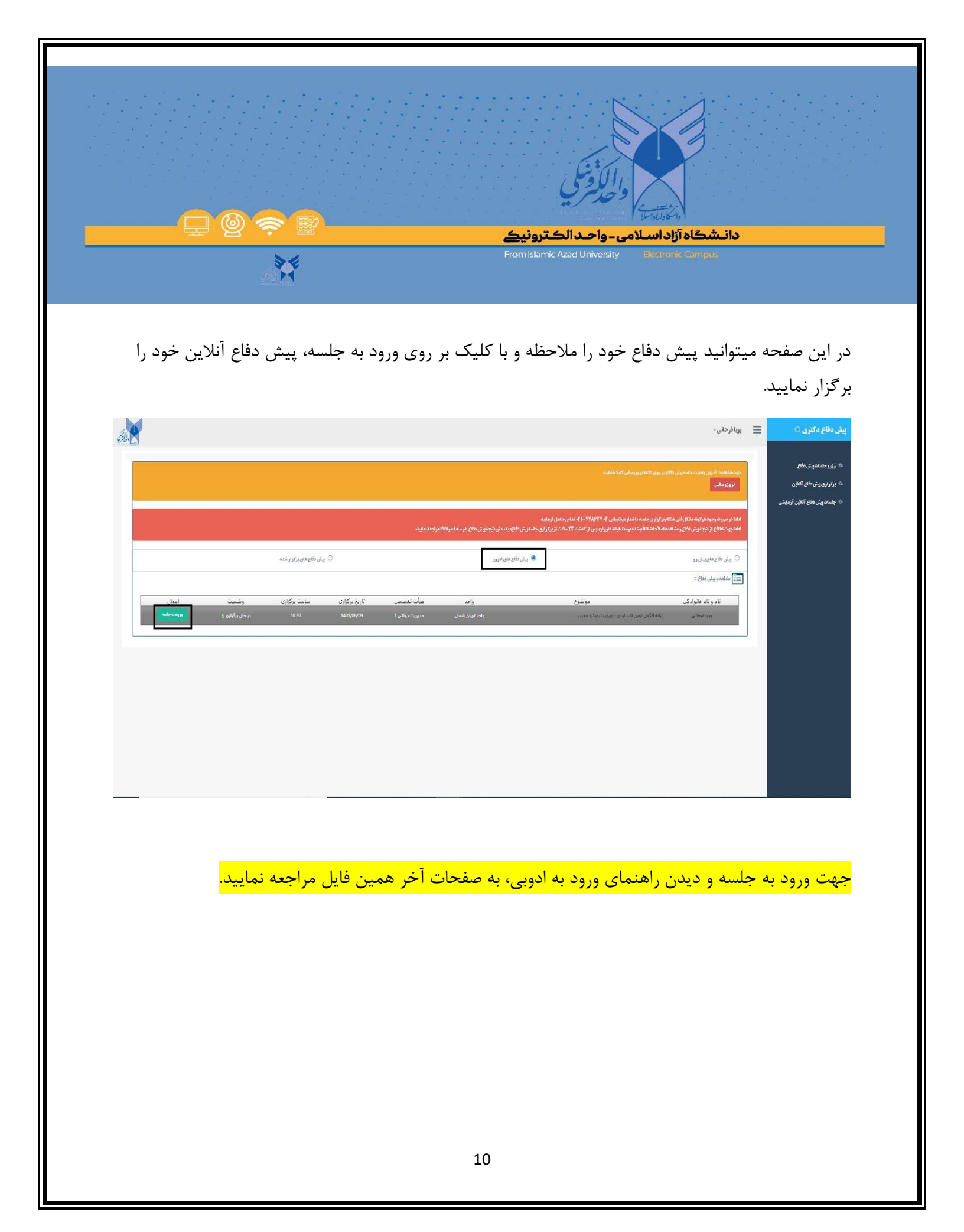

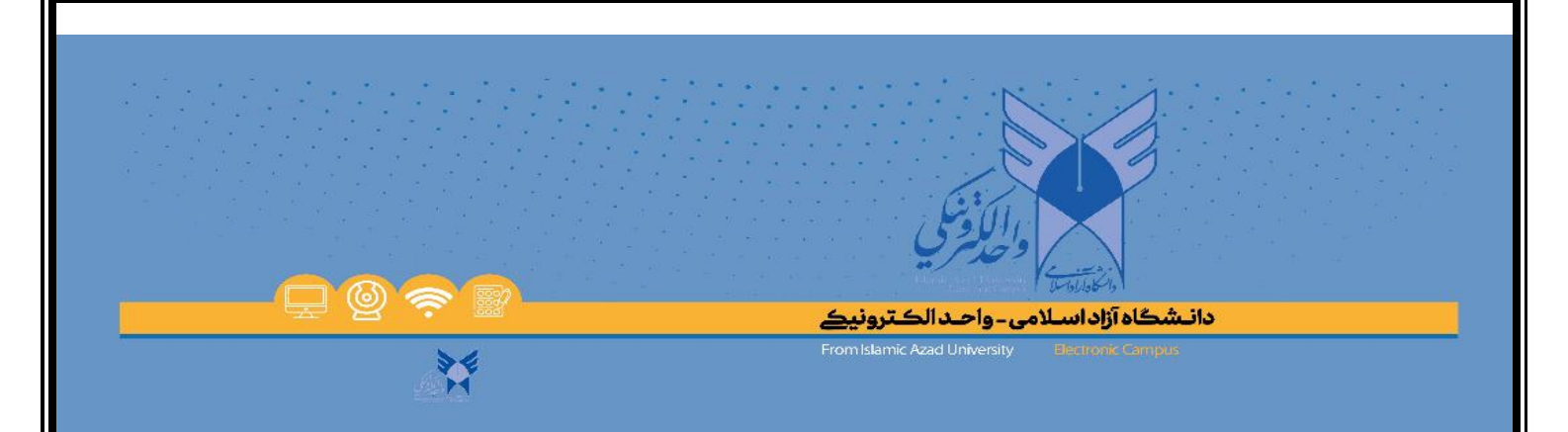

### پس از اتمام پیش دفاع، دانشجو میتواند نتایج جلسه پیش دفاع خودرا مشاهده نماید.

نتایج پیش دفاع به سه دسته (کفایت یا عدم کفایت یا کفایت دارای اصلاحات) تقسیم میگردد.

|                         |                               | يېوبافرخلان \Xi     | ○ پیش دفاع دکتری                                   |
|-------------------------|-------------------------------|---------------------|----------------------------------------------------|
|                         | ییتن دفاع دکتر ی              |                     | ارزروجلساندېش دفاع                                 |
|                         |                               |                     | 🕫 برگزاری پیش دفاع آنلاین                          |
|                         |                               |                     | ۲۰ جلساندیش دفاع آنلاین آزمایشی<br>۲۰ تستیدهش دفاع |
|                         |                               |                     | • مىلاداندىش طاع                                   |
| برگزاری پیش دفاع آثلاین | جلسات پیش دفاع آتلاین آزمایشی | رزرو جلسات پیش دفاع |                                                    |
|                         |                               |                     |                                                    |
|                         |                               |                     |                                                    |
|                         |                               | نتبجه پیش دفاع      |                                                    |
|                         |                               |                     |                                                    |
|                         |                               |                     |                                                    |
|                         |                               |                     |                                                    |
|                         |                               |                     |                                                    |
|                         |                               |                     |                                                    |
|                         |                               |                     |                                                    |
|                         |                               |                     |                                                    |
|                         |                               |                     |                                                    |

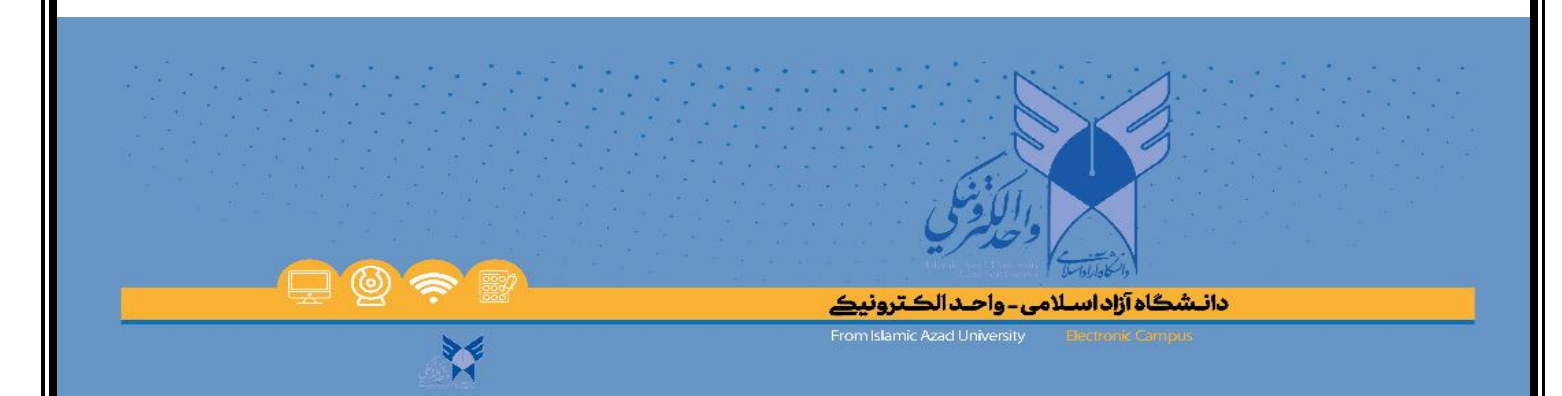

# نتيجه پيش دفاع

نحوهی جدید ثبت کفایت/عدم کفایت پیشدفاع در راستای سرعتبخشیدن به ثبت نتیجهی پیشدفاع دانشجویان دکتری تخصصی، ازاین پس نتیجهی پیشدفاع در قالب وبسرویس از سامانهی وادافا به سامانهی پژوهشیار منتقل میشود. برای ثبت این نتیجه در سامانهی پژوهشیار در مرحله ۱۱ و ۱۲ سامانهی پژوهشیار، برای استاد راهنمای اول ماژولی تعبیه شده است با نام "ثبت نتیجهی کفایت/عدم کفایت پیشدفاع متمرکز."

برای اعمال نتیجهی پیشدفاع لازم است استاد راهنمای اول روی این ماژول کلیک کند. در این صورت

۱ -چنانچه برای دانشجو کفایت دستاورد علمی ثبت شده باشد، دانشجو به طور خودکار به گام ۱۳ (آمادگی برای دفاع دانشکده/مجتمع) منتقل خواهد شد.

۲ -چنانچه برای دانشجو عدم کفایت دستاورد علمی ثبت شده باشد، دانشجو به طور خودکار به مرحله ۷ (درخواست دانشجو برای اعلام کفایت دستاورد علمی) منتقل خواهد شد.

۳ -آن دسته از دانشجویان که برای آنها کفایت دستاورد علمی به شرط انجام اصلاحات لحاظ دریافت شده باشد، باید با استفاده از ماژول "بارگذاری فایل اصلاحات موردنیاز جلسهی پیش دفاع" اقدام به بارگذاری اصلاحات نماید. در مرحله بعد، استاد میتواند با کلیک بر روی ماژول "ثبت نتیجهی کفایت/عدم کفایت پیش دفاع متمر کز "، دانشجو را به گام ۱۳ (آمادگی برای دفاع دانشکده/مجتمع) منتقل کند.

۴- فایل بارگذاری شده توسط دانشجو در قسمت ضمائم پروپوزال قابل رویت است.

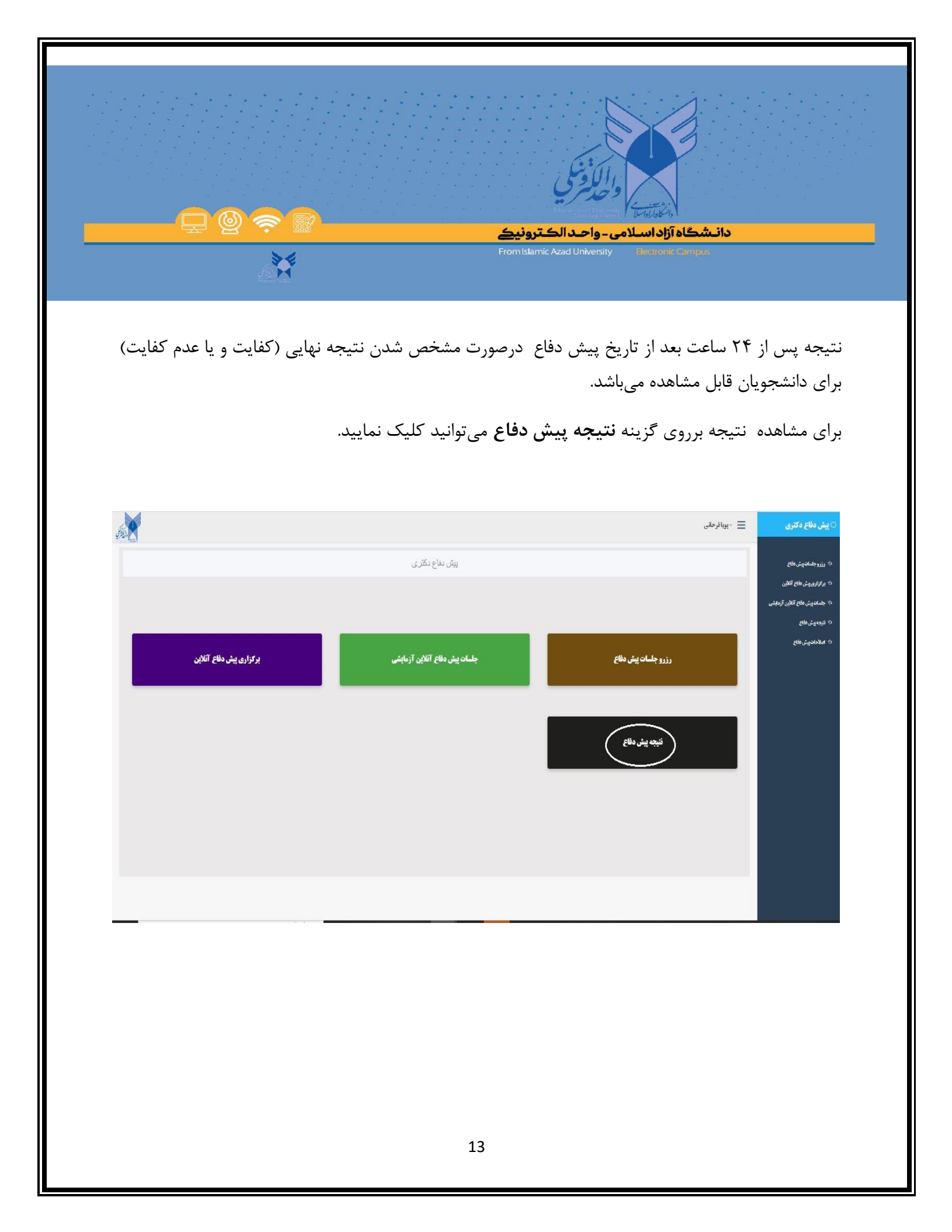

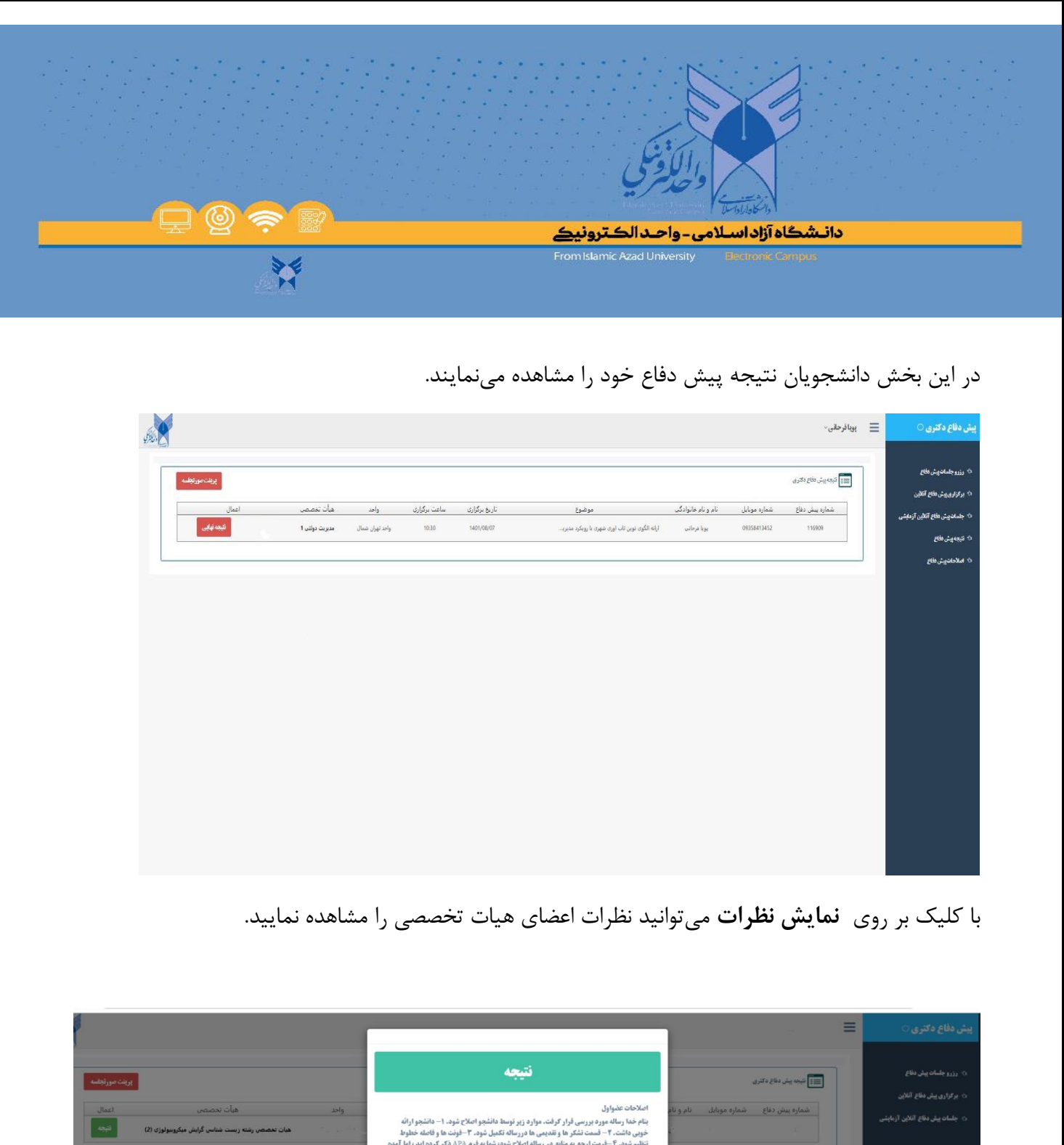

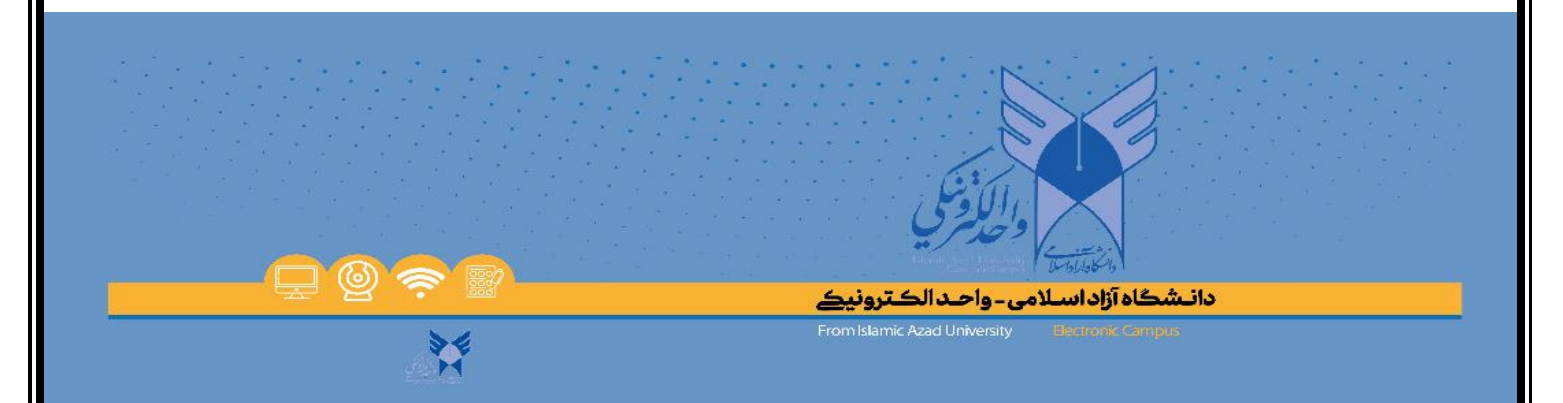

## نحوه شرکت در جلسه پیش دفاع

جهت برگزاری پیش دفاع خود پس از کلیک بر روی ورود به جلسه وارد این صفحه می گردید. در این مرحله شما وارد محیطی میشوید که لازم است تعیین کنید که میخواهید با مرورگر وارد کلاس شوید یا با نرم افزار ، گزینه open in browser را انتخاب نمایید.

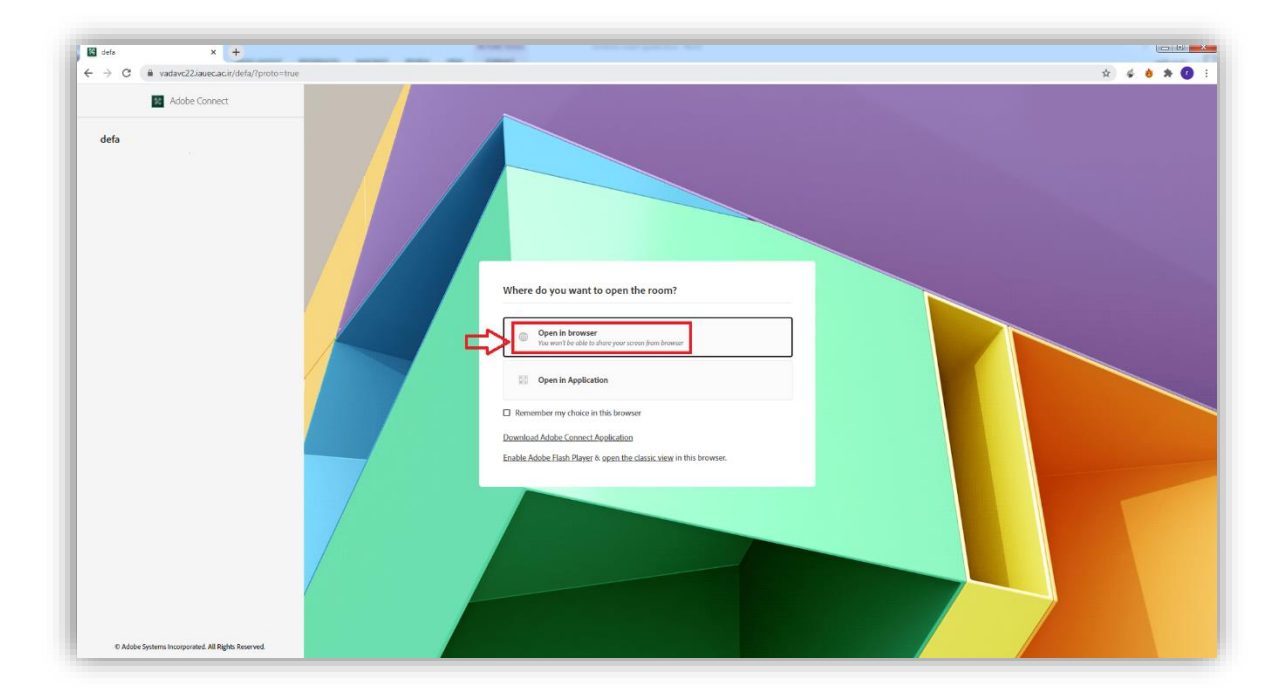

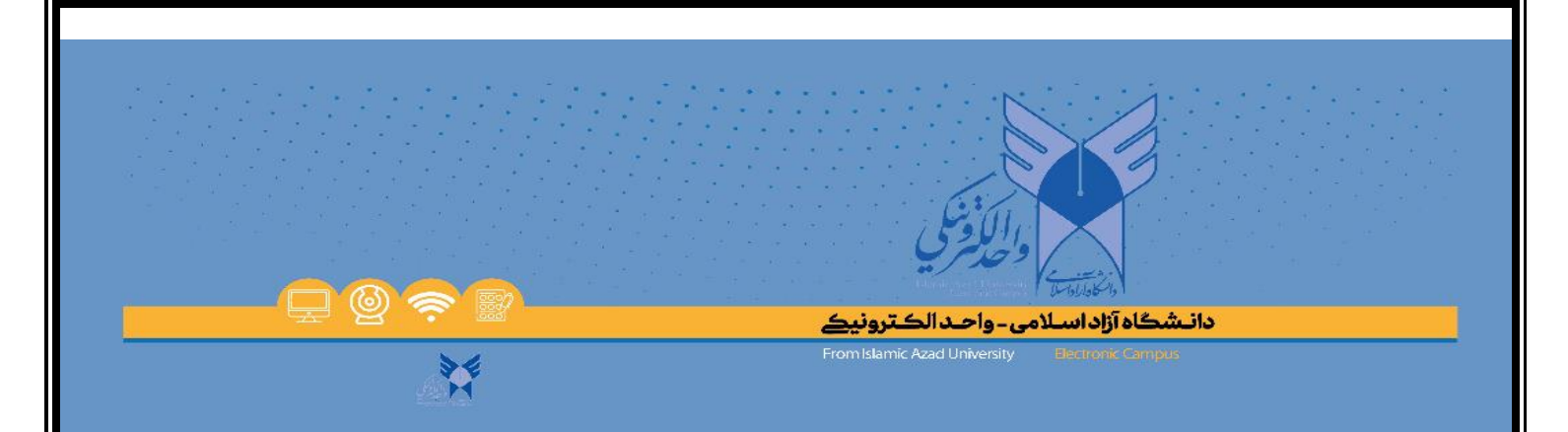

باید توجه داشته باشید برای ورود به محیط جلسه آنلاین توسط سیستم عامل windows ، لازم است که شما سایت را با مرورگر فایرفاکس باز کنید .

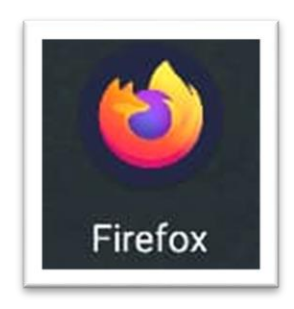

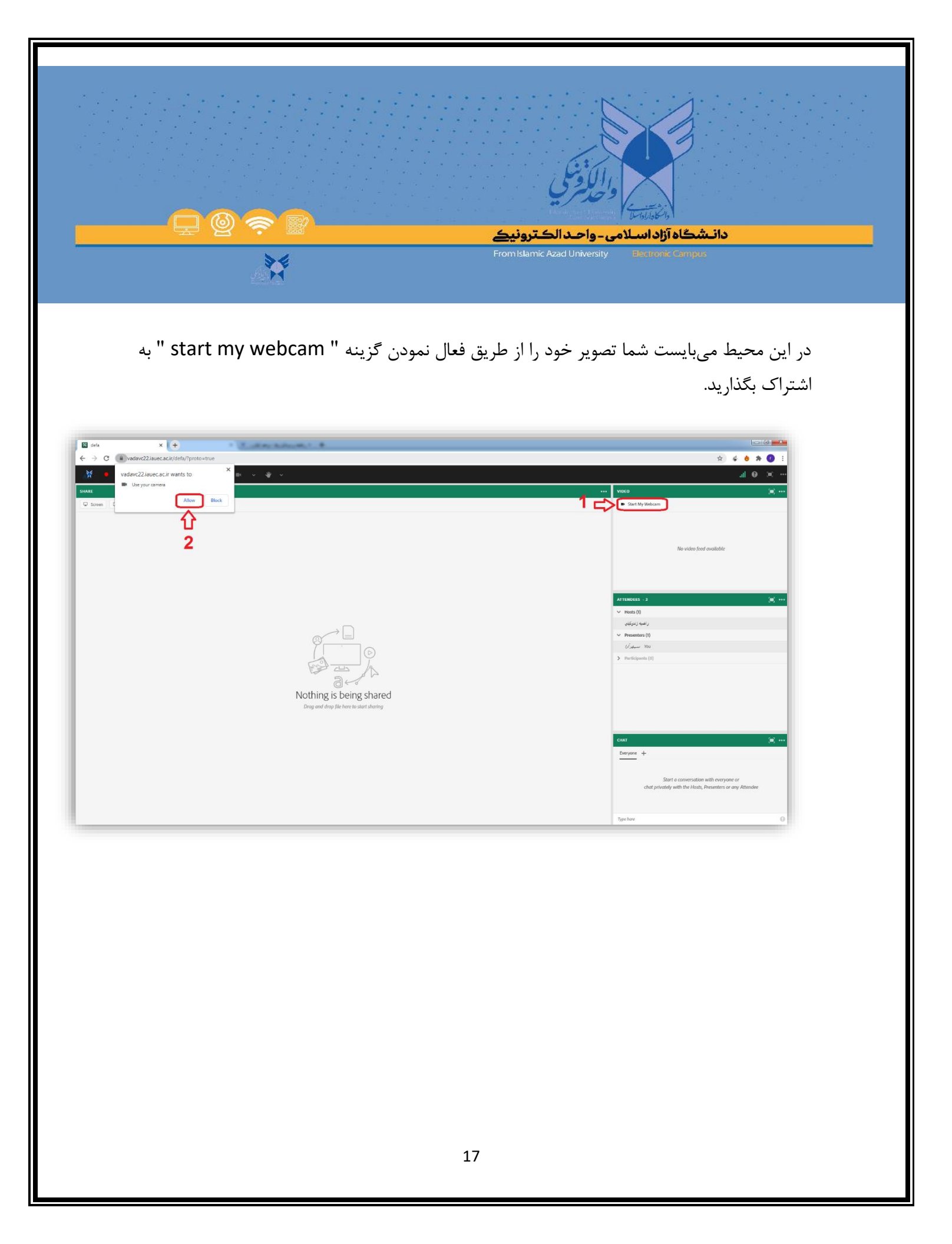

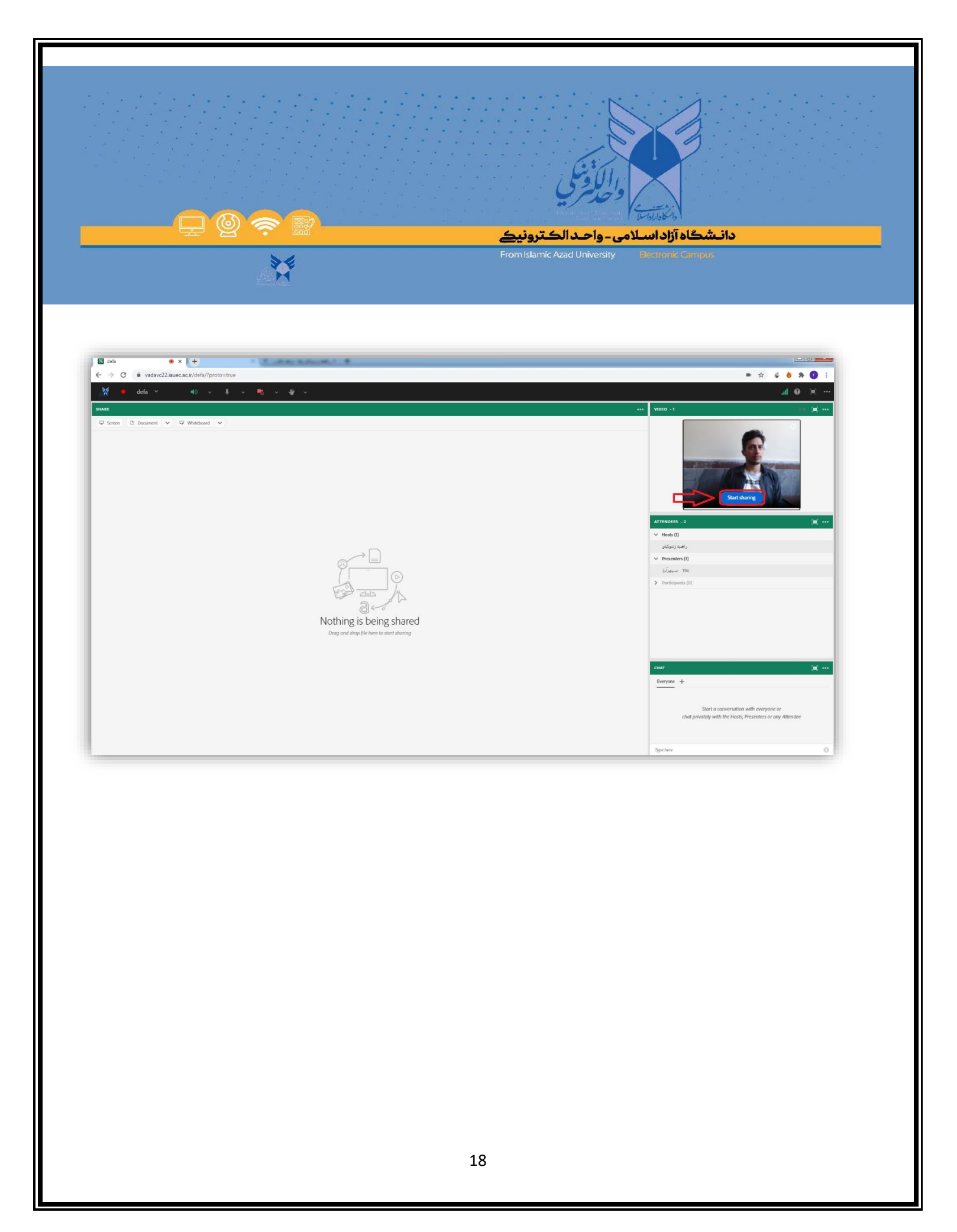

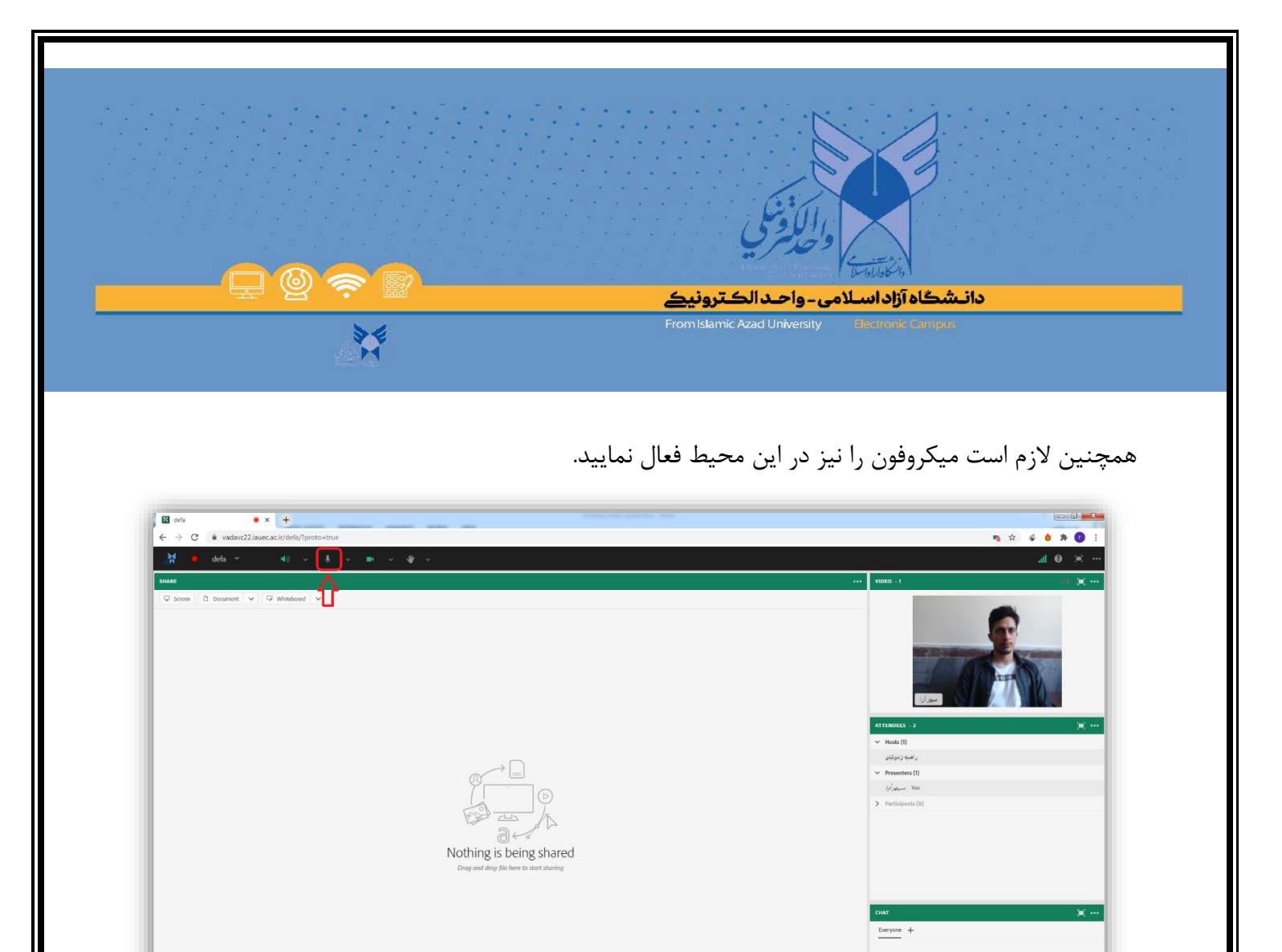

Start a conversation with everyone or chat privately with the Hosts, Presenters or any Attendee

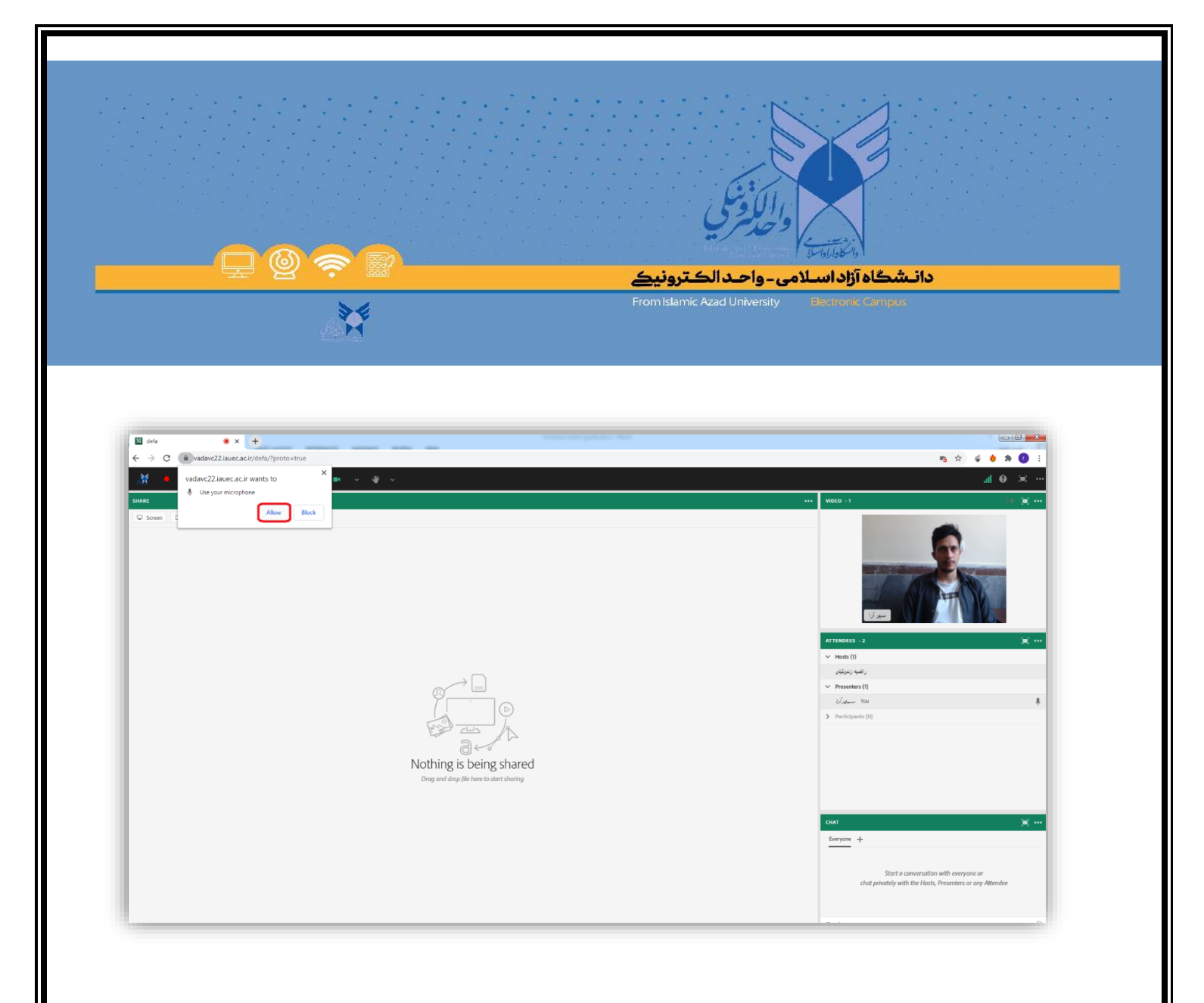

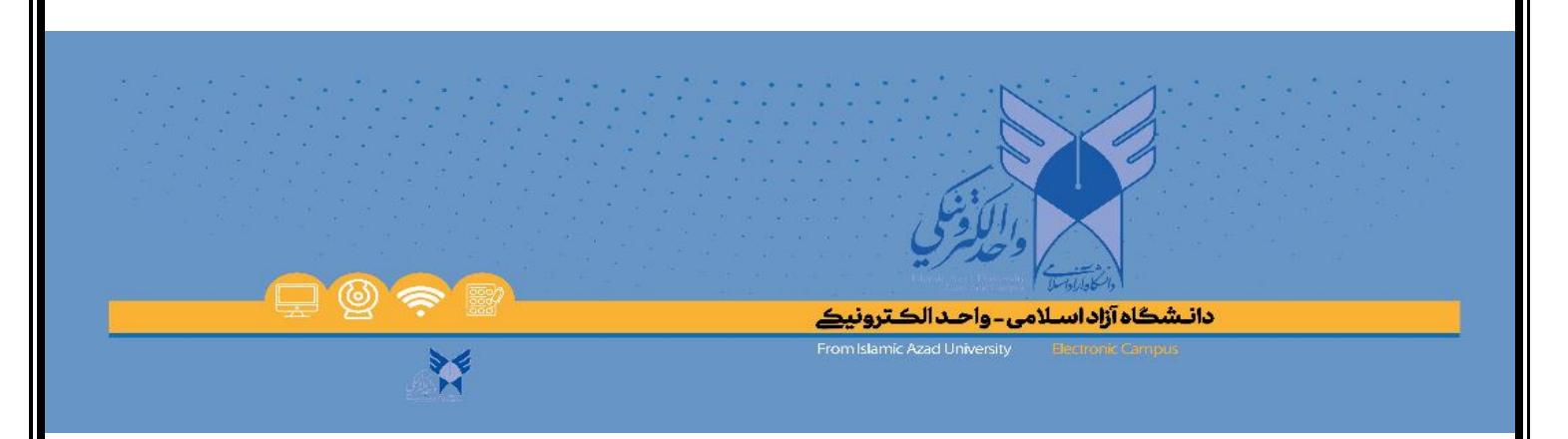

### سپس باید فایل PDF مربوط به ارائه خود را در کلاس بارگذاری نمایید .

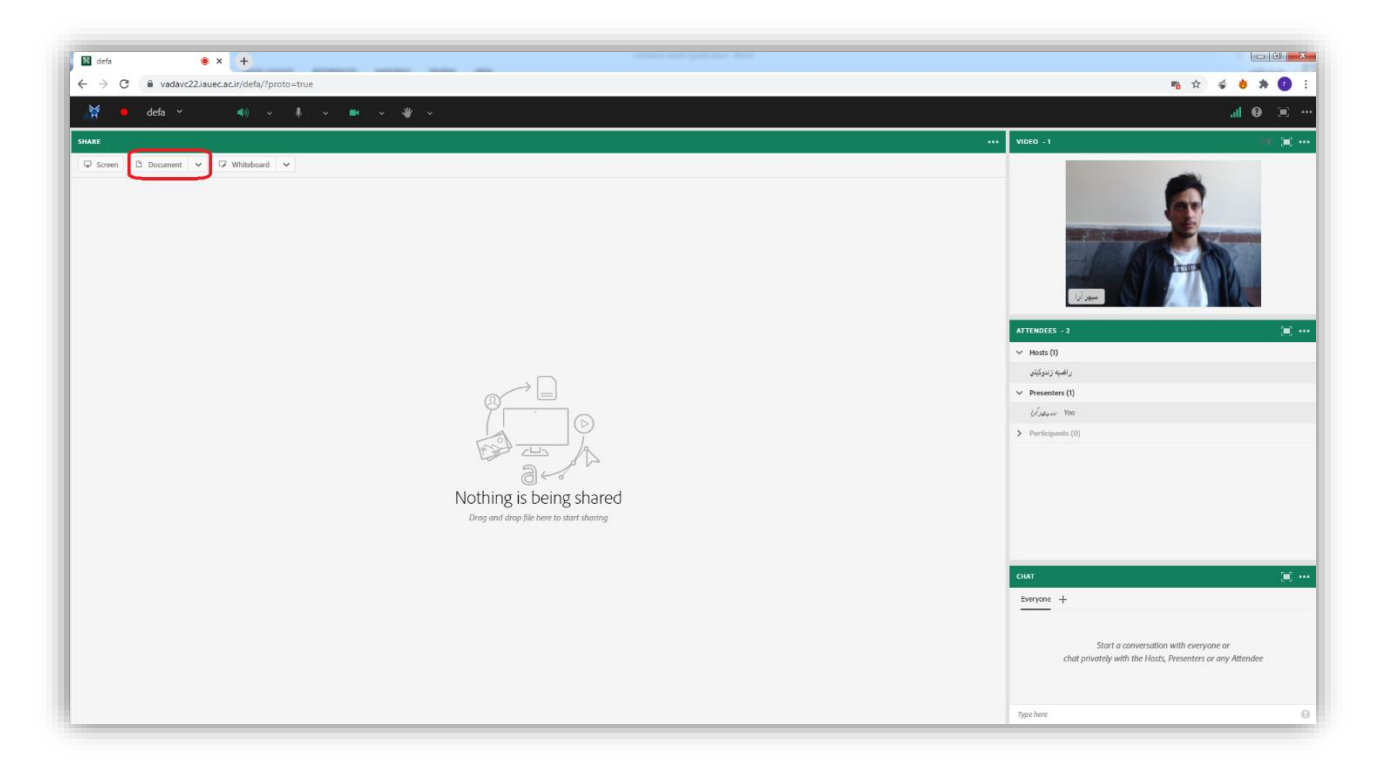

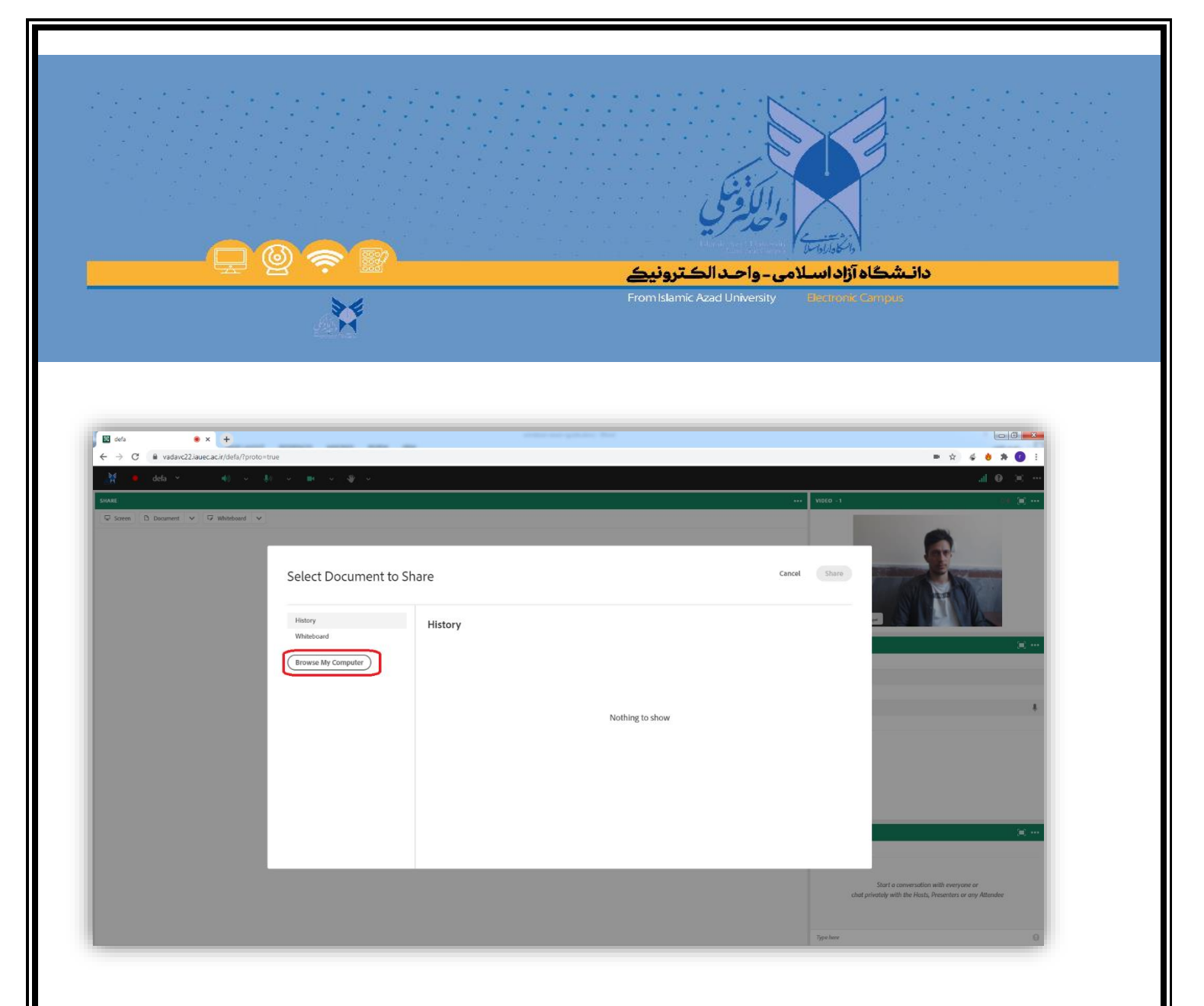

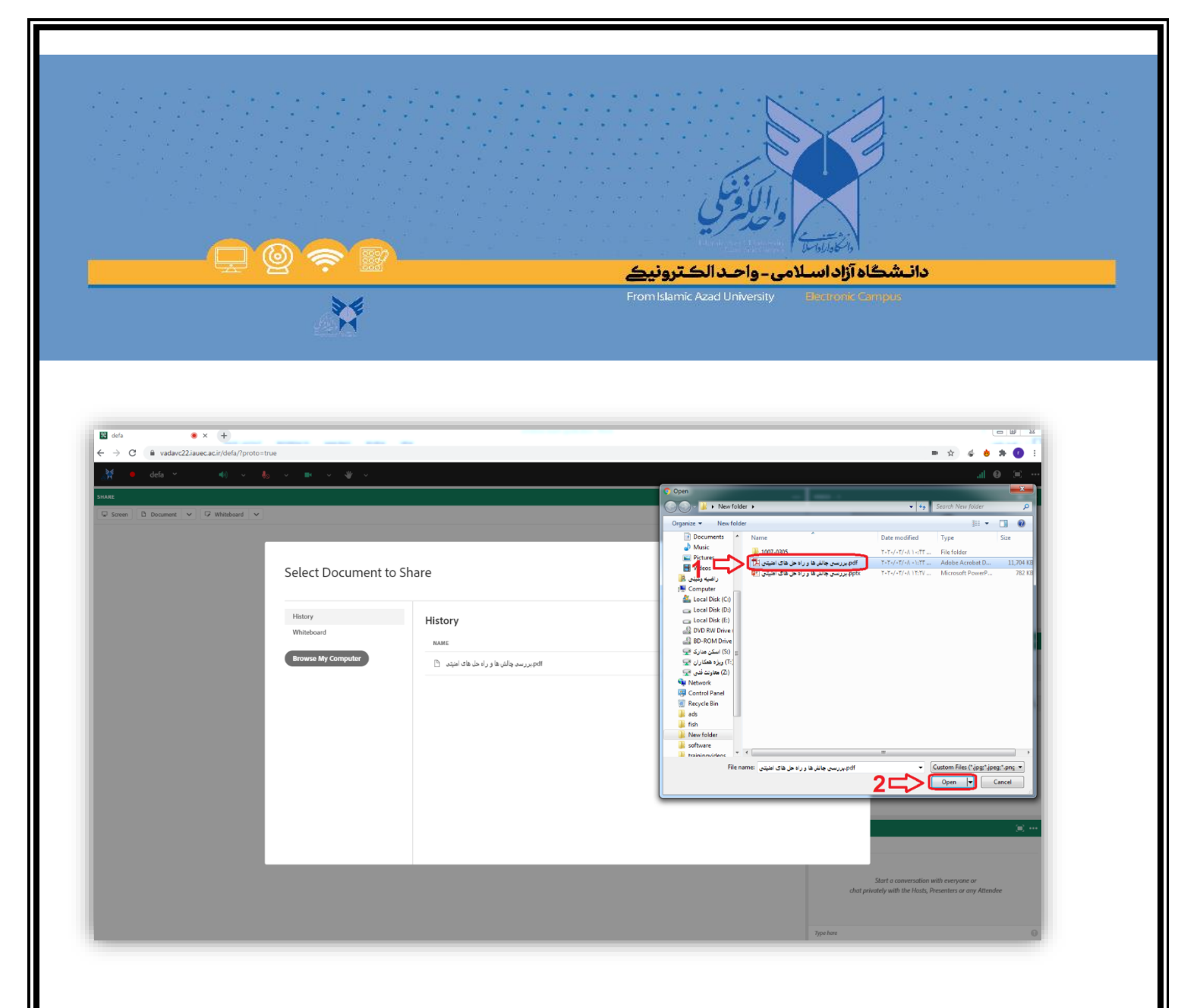

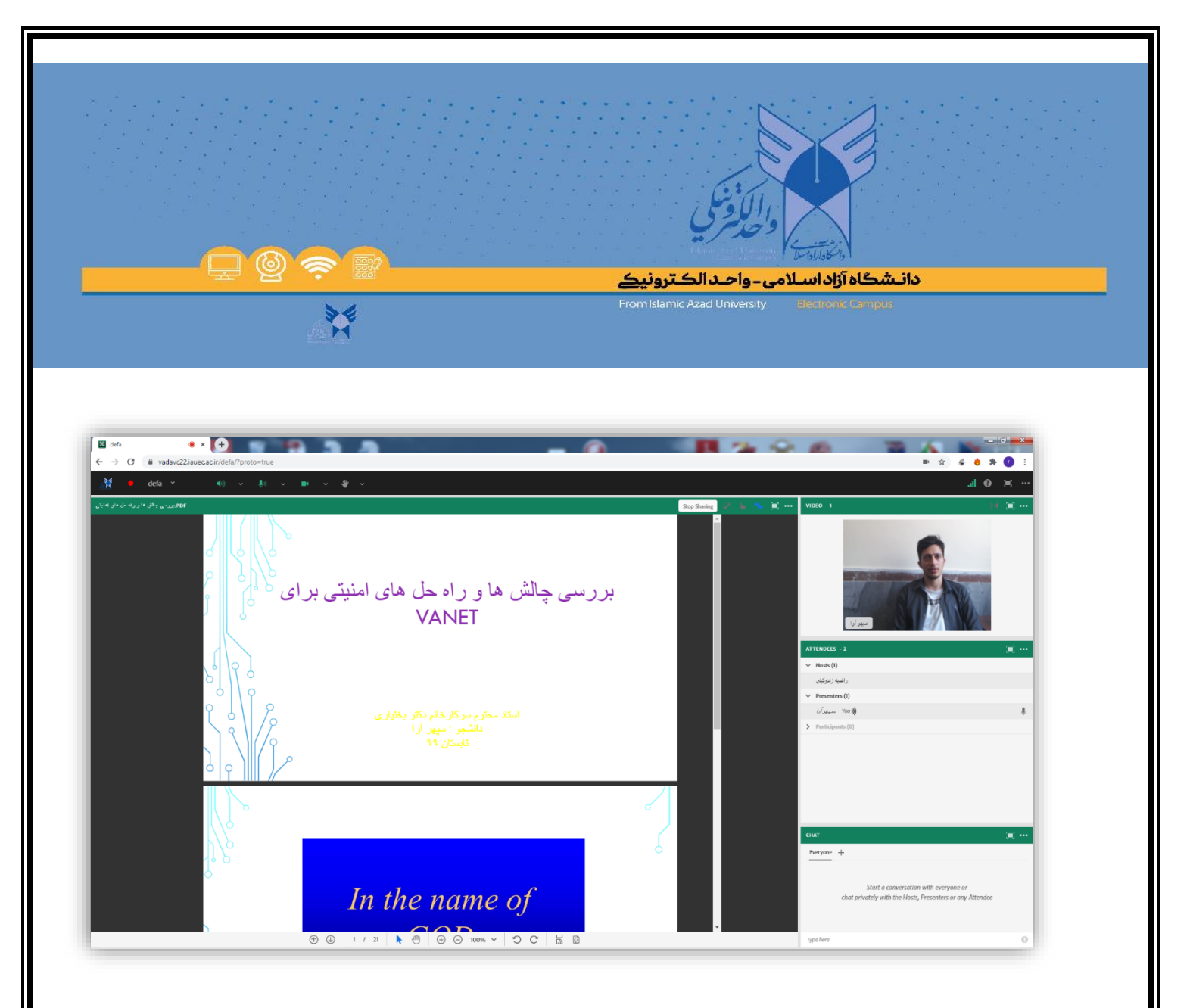

در این شرایط شما میتوانید دفاع خود را آغاز نمایید. لازم به ذکر است ، شما میتوانید جهت بهرهمندی از کیفیت مطلوب تر ، نرم افزار Adobe connect 2020 را نیز از سایت دریافت نموده و روی سیستم خود نصب کنید و در ابتدای ورود به محیط کلاس ، گزینه open in application را انتخاب نمایید .

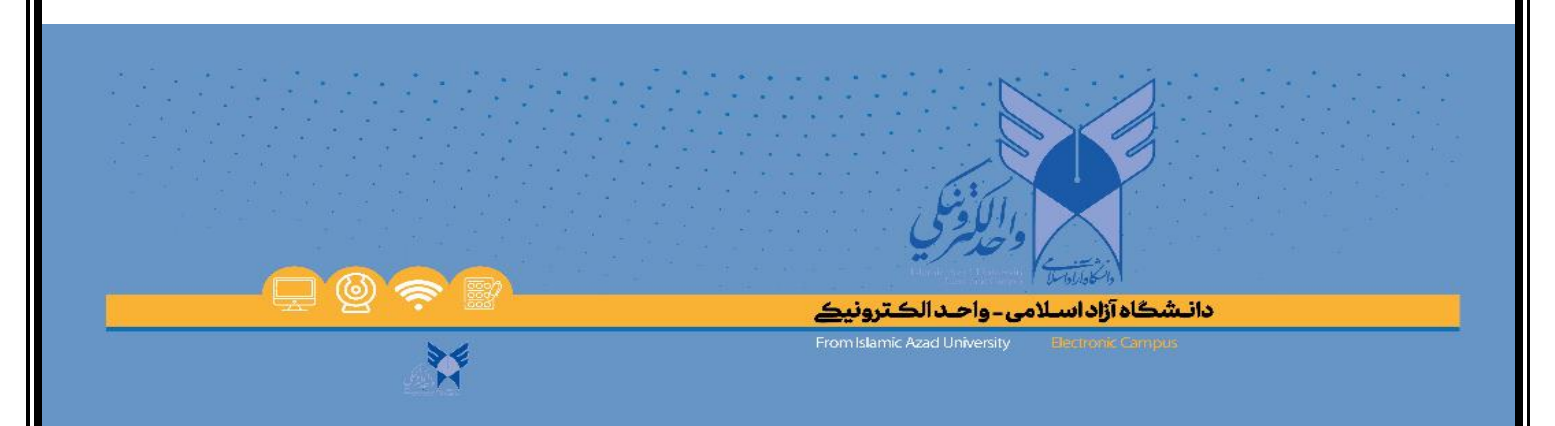

### ( لینک دریافت نرم افزار Adobe connect 2020 : مافزار http://dl.iauec.ac.ir/software/adobe-

#### connect2020.exe )

| λφρ x∕⊠defs x ¥ "μαζιαν                                                                                                    | ∝<br>- سەن دۆرم زىرە ( ⊗ , رىغەر تىم قرىم قرىم                                                            | - 8 - 2    |
|----------------------------------------------------------------------------------------------------|----------------------------------------------------------------------------------------------------|------------|
| rtp://wdw.c2.leve.ac.ir/defa/protocition<br>.dobe Connect.                                                                                                    | C Q Search                                                                                                | ☆  命 ♣ ★ 〓 |
| om did Not Open?<br>open the room in this browser.                                                                                                    |                                                                                                    |            |
| ) In Browser<br>h <u>Addee Connect</u> to open room in the desktop application. <u>Download Addee</u><br>e Addee Fissh Player & open the classic year in this browser. | annext Application This init neess to be opened with an application. Send to: Adobe Connect Adobe Connect |            |
| p? See <u>Troubleshooting</u> Tips                                                                                                    | 1 Choose other Application                                                                                |            |
|                                                                                                    | Eamember my choice for connectpro links.                                                                  |            |
|                                                                                                    |                                                                                                    |            |
|                                                                                                    |                                                                                                    |            |
|                                                                                                    |                                                                                                    |            |
|                                                                                                    |                                                                                                    |            |
|                                                                                                    |                                                                                                    |            |

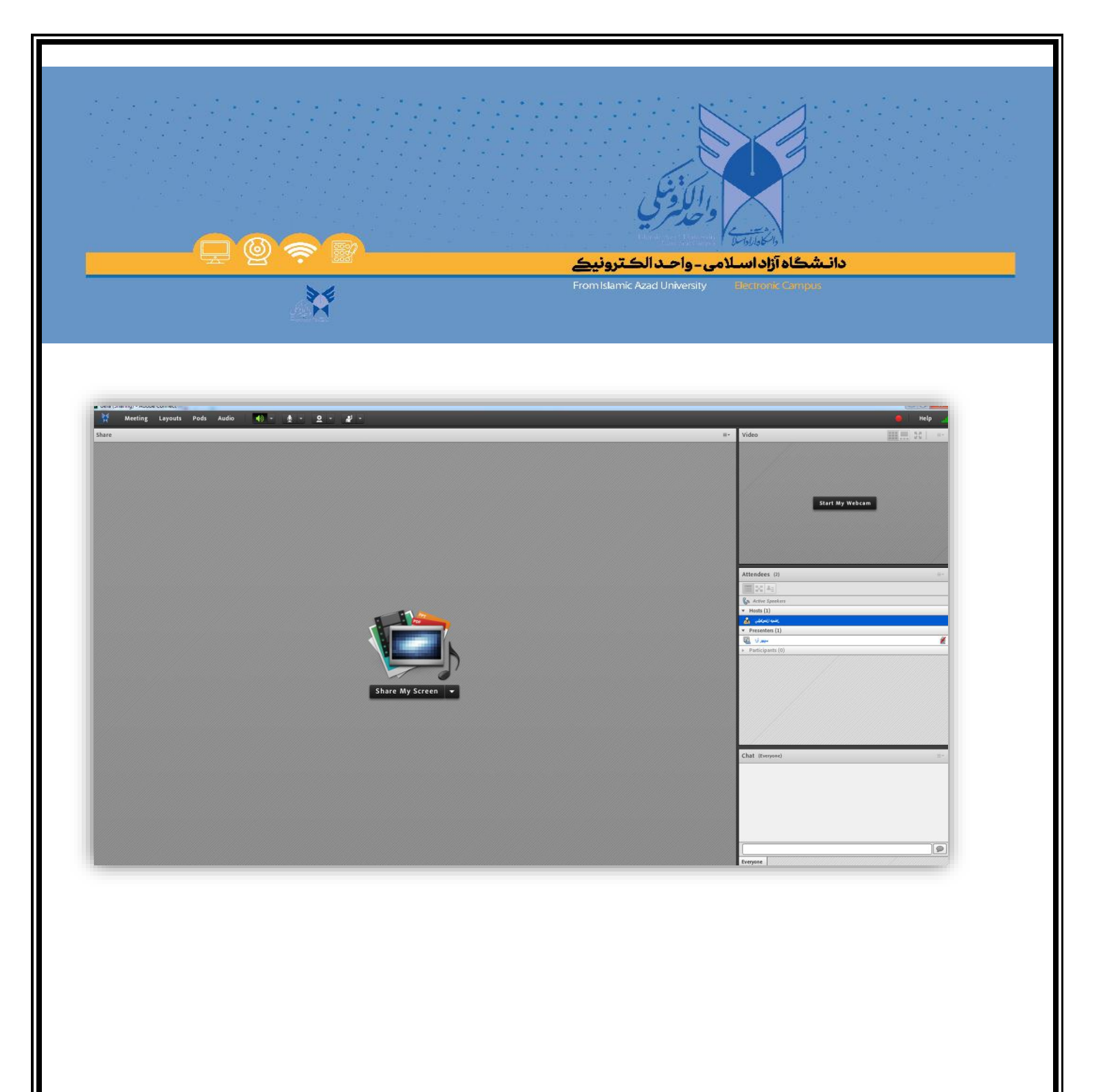

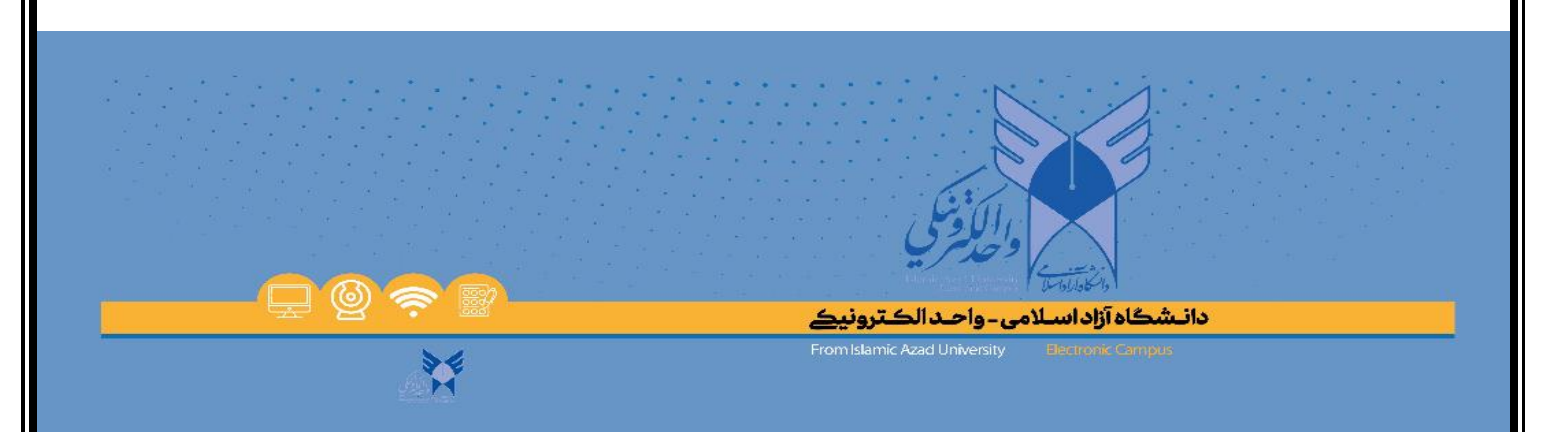

#### راهنمای تبدیل فایل POWERpoint به فرمت PDF :

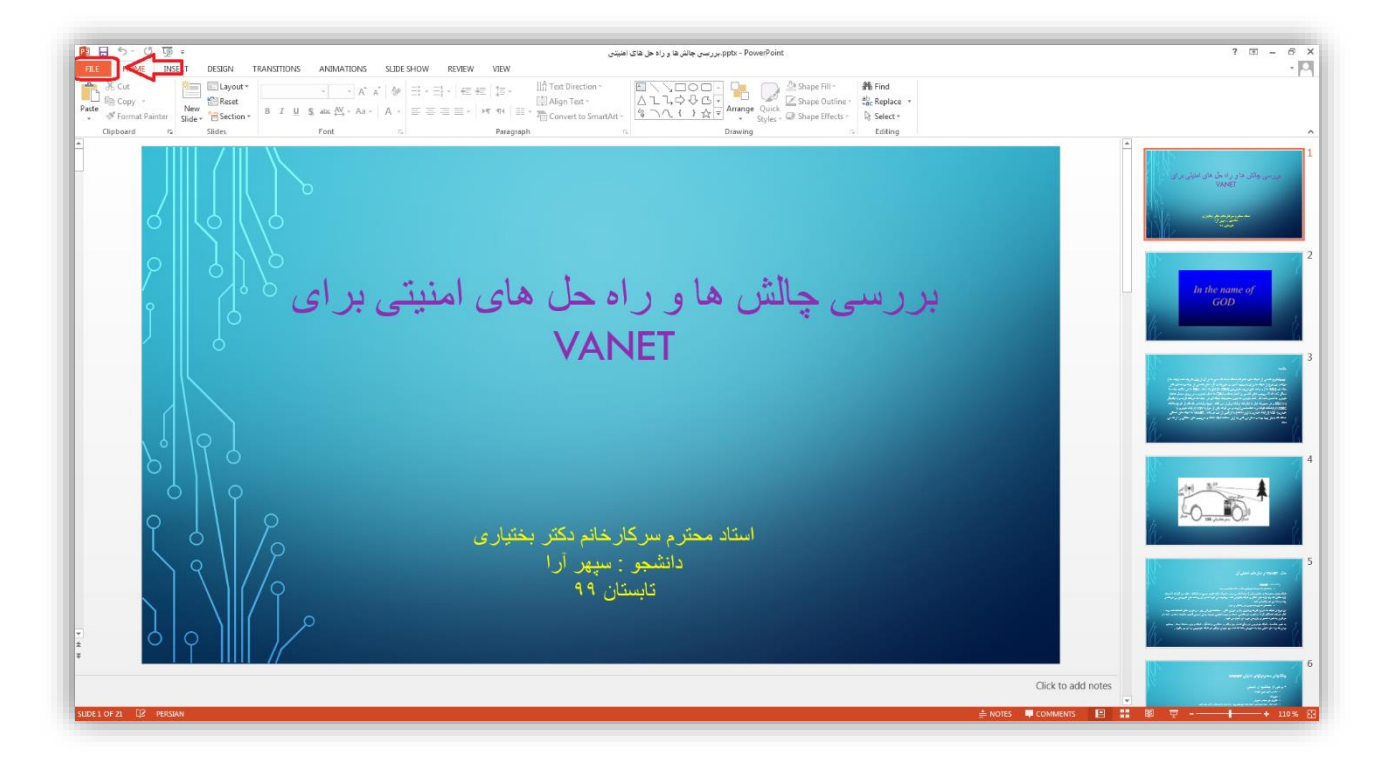

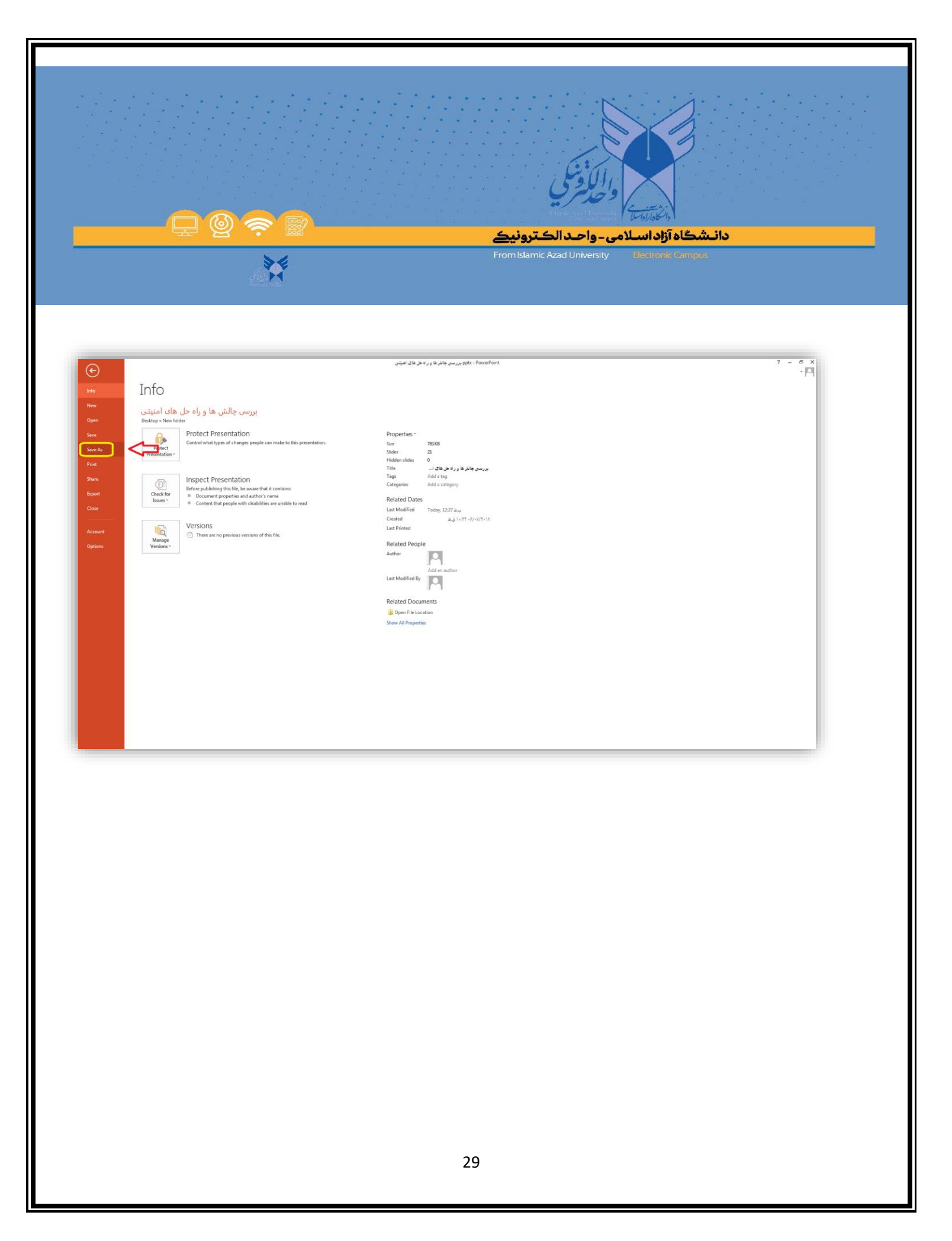

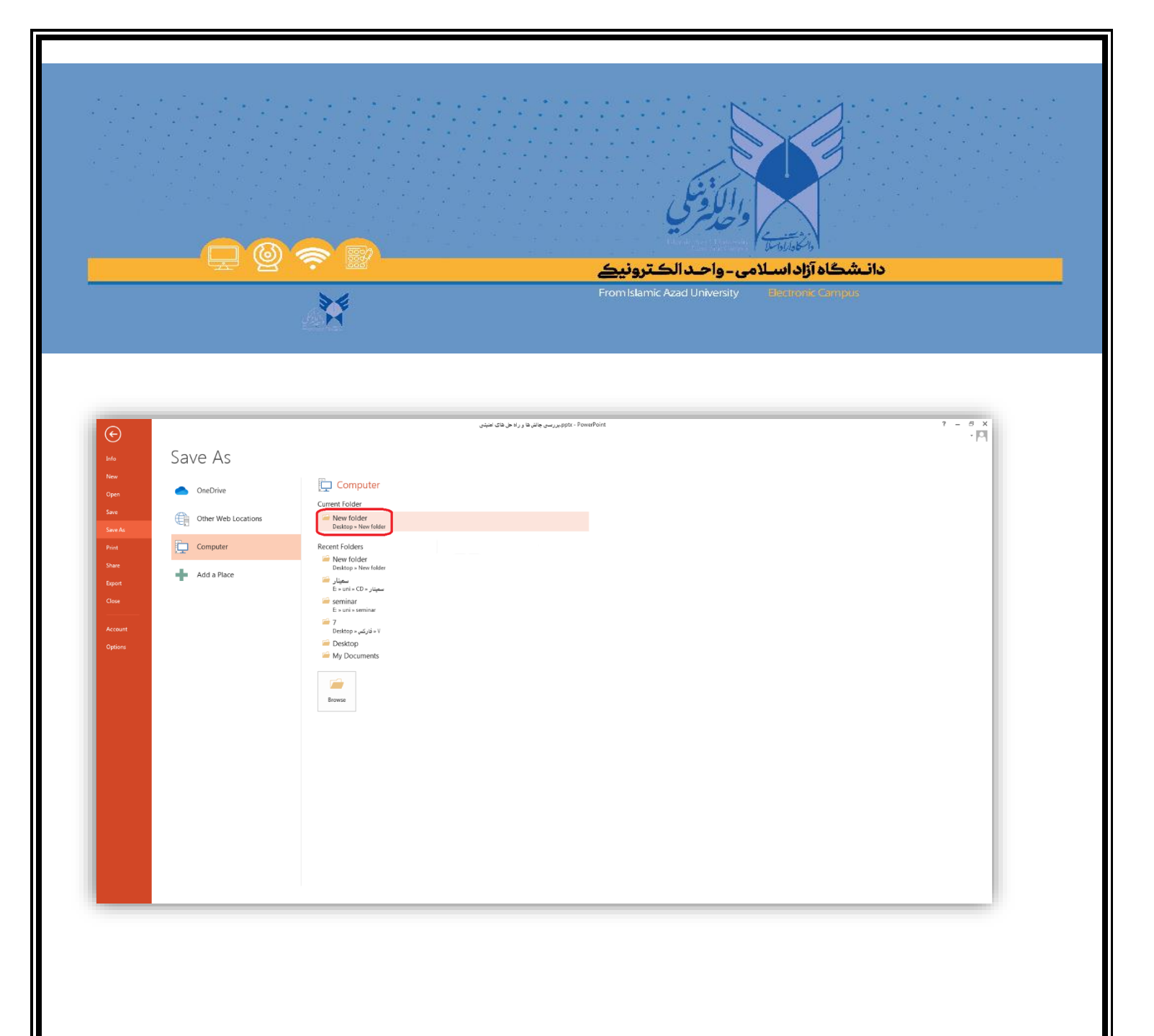

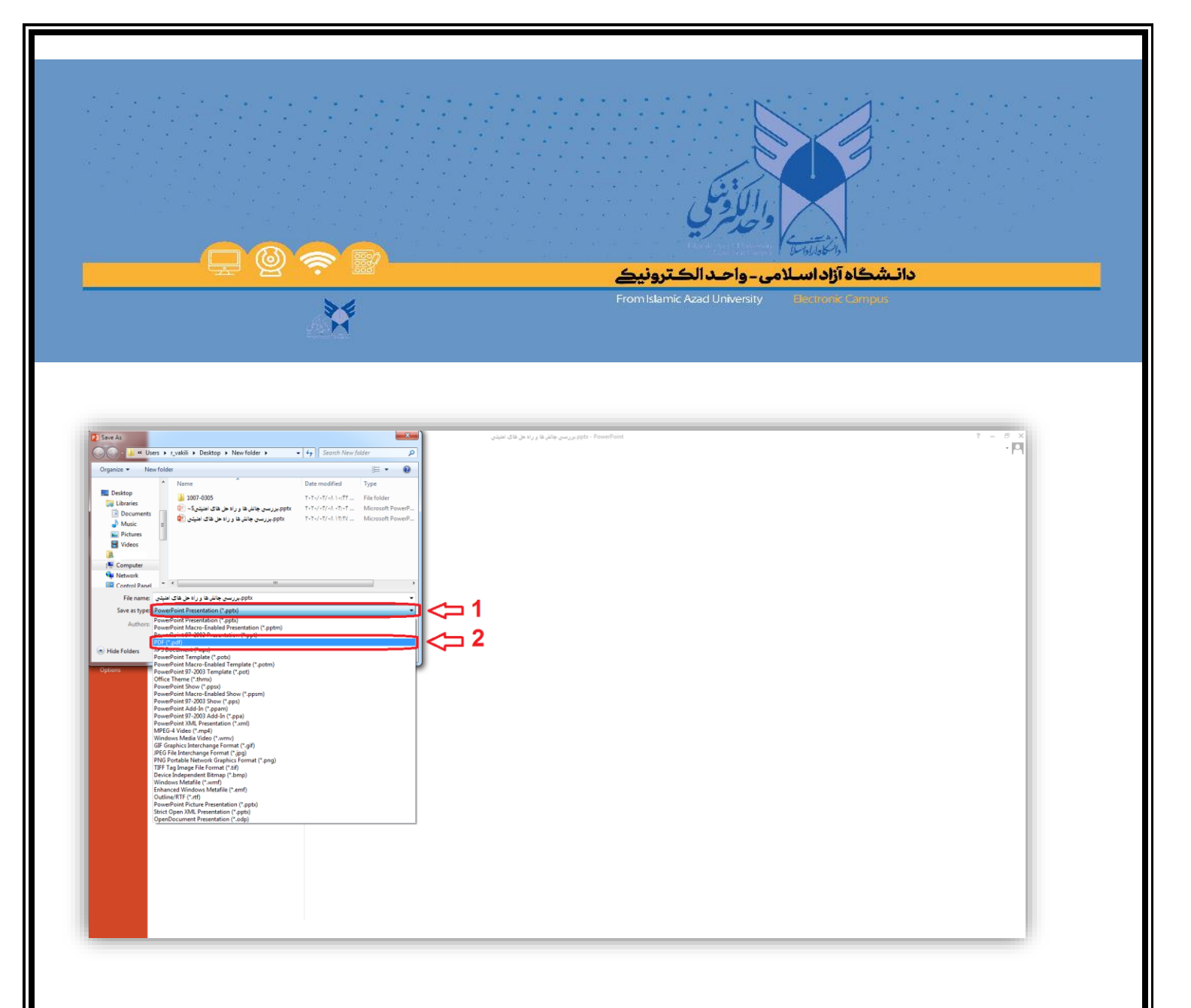

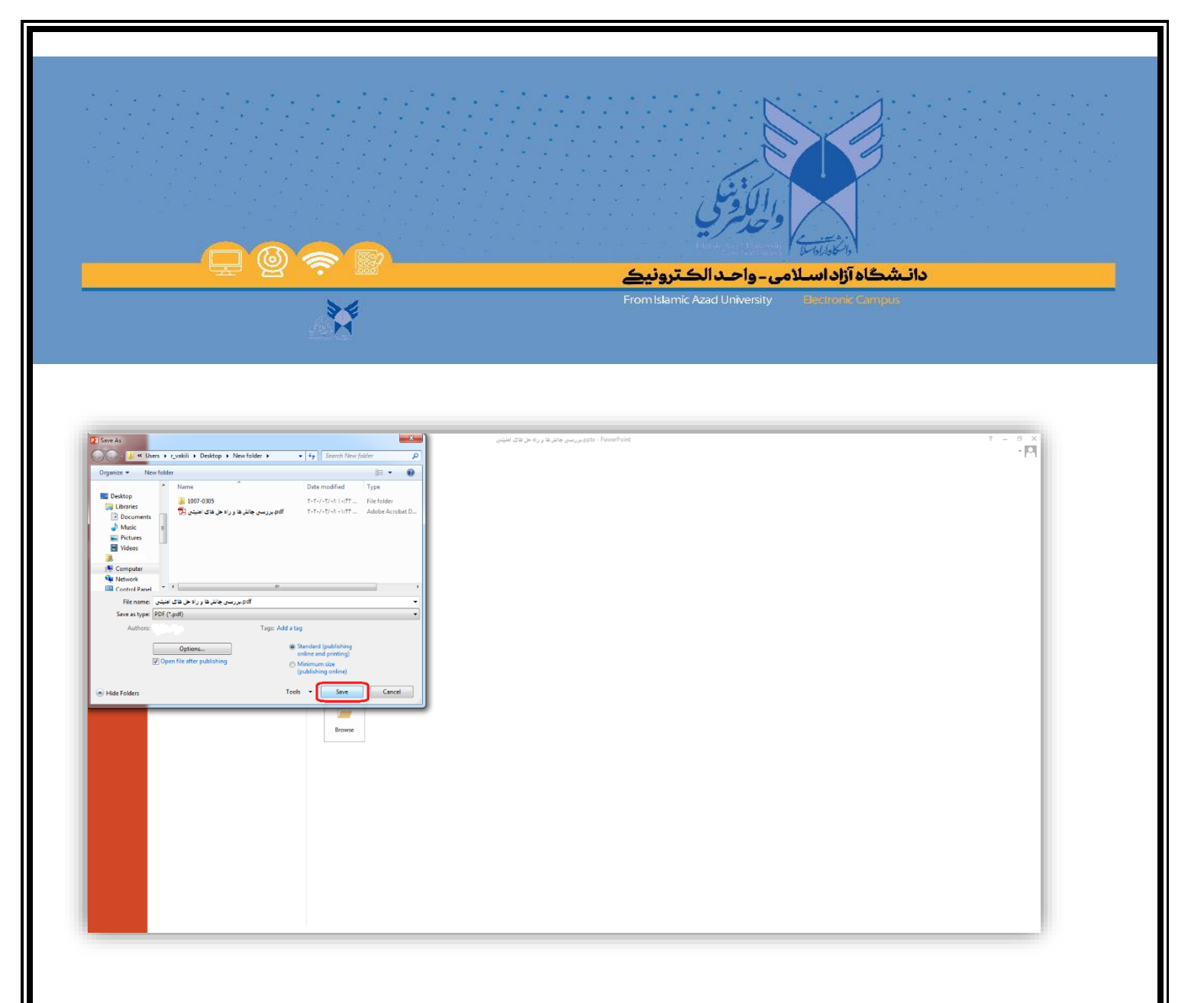

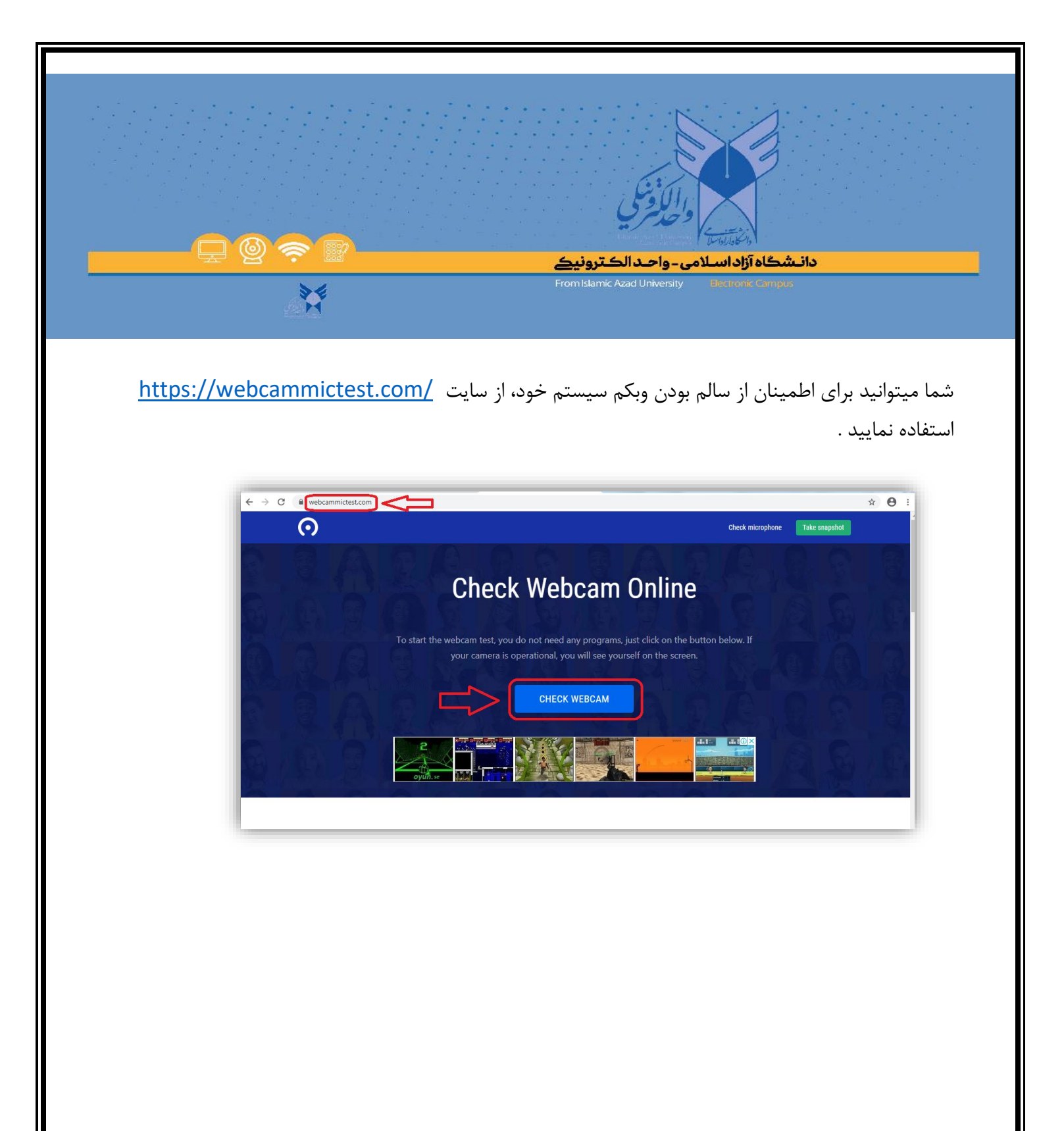

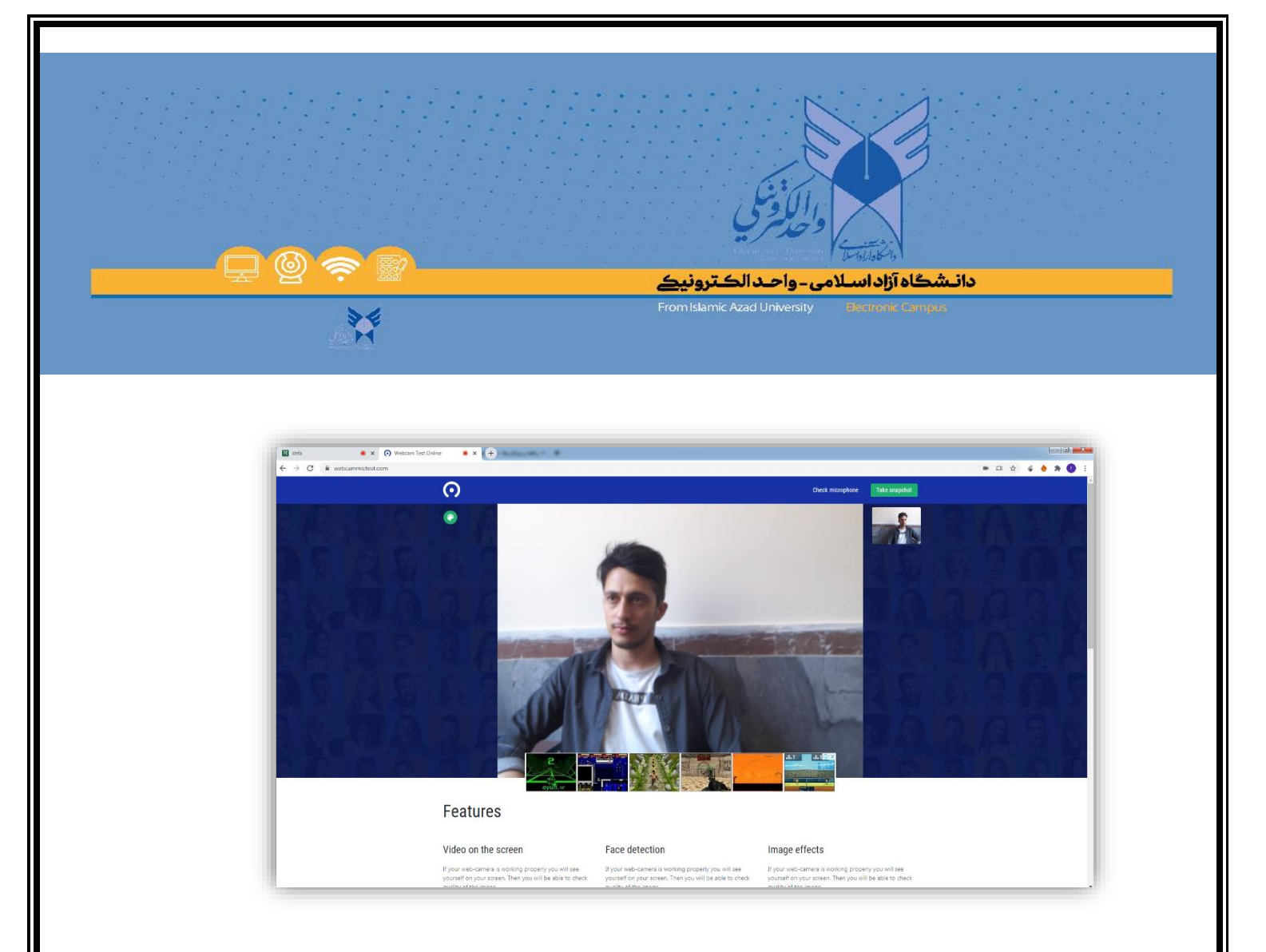